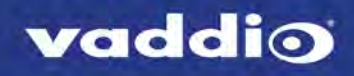

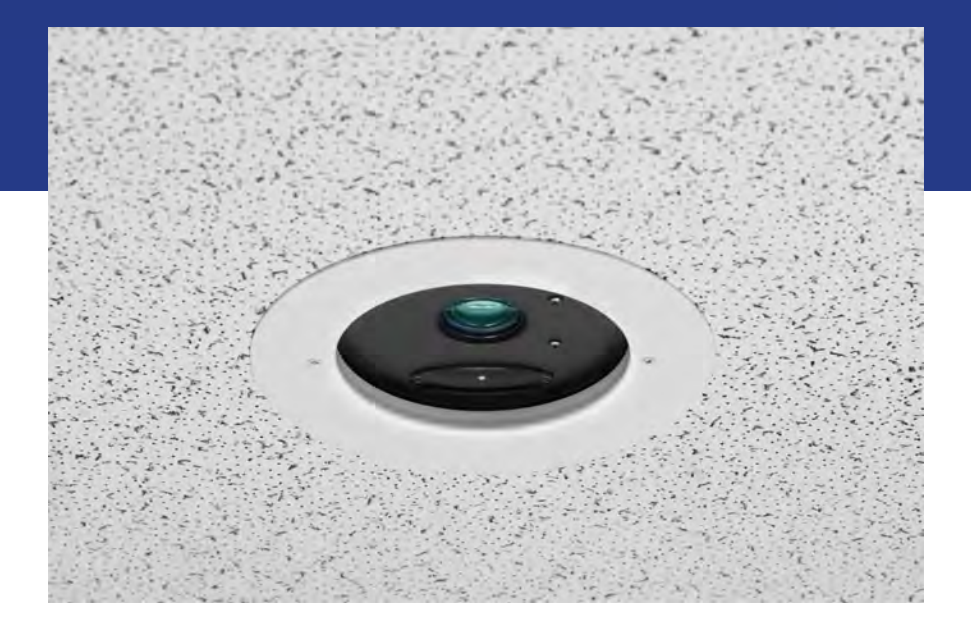

# Integrator's Complete Guide to the

# **DocCAM 20 HDBT**

**Ceiling-Mounted Document Camera** 

Document 411-0017-30 Rev A November 2017

# Contents

| Overview                                          | 1    |
|---------------------------------------------------|------|
| What's in this Guide                              | 1    |
| Features                                          | 1    |
| Unpacking the Camera                              | 2    |
| A Quick Look at the Camera                        | 4    |
| Features of Interest During Installation          | 4    |
| Connector Panel                                   | 5    |
| Features of Interest During Operation             | 5    |
| Status Light                                      | 5    |
| Installing the Camera                             | 6    |
| Don't Void Your Warranty!                         | 6    |
| Cabling Notes                                     | 6    |
| Pre-Installation Functional Check                 | 7    |
| Basic Connection Diagram                          | 7    |
| Options for Power and Other Connections           | 7    |
| About Installation Height and Viewing Area        | 8    |
| Selecting the Installation Area                   | 8    |
| Things You Will Need for the Installation         | 8    |
| Installing the Camera in a Suspended Tile Ceiling | 9    |
| Preparing the Tile Ceiling                        | 9    |
| Completing the Installation in a Tile Ceiling     | 10   |
| Installing the Camera in a Hard Ceiling           | 11   |
| Preparing the Hard Ceiling                        | . 11 |
| Completing the Installation in a Hard Ceiling     | . 12 |
| Powering Up the Camera                            | 12   |
| Using the IR Remote                               | 13   |
| IR Remote Cheat Sheet                             | 13   |
| IR Remote Details                                 | 14   |
| Storing a Preset Using the Remote                 | 14   |
| Clearing a Preset Using the Remote                | 14   |
| Web Interface                                     | 15   |
| Getting the Camera's IP Address                   | . 15 |
| Accessing the Web Interface                       | 15   |
| Browser Support                                   | . 15 |
| Administrative Access                             | . 16 |
| Compact Menu View                                 | . 16 |
| Web Interface Cheat Sheet                         | 17   |
| System Administration                             | 18   |
| Configuring Network Settings                      | . 18 |
| Specifying Time Zone and NTP Server               | . 19 |

| Managing Access and Passwords                               |    |
|-------------------------------------------------------------|----|
| Configuring IP Streaming                                    |    |
| Editing IP Streaming Settings                               | 21 |
| Protocol and Streaming URL                                  | 21 |
| Adding Room Information to the Web Interface                |    |
| Rebooting the Camera                                        |    |
| Saving (Exporting) or Restoring (Importing) a Configuration |    |
| Restoring Factory Settings                                  |    |
| Installing a Firmware Update                                |    |
| Contacting Vaddio Technical Support                         | 24 |
| Accessing the Diagnostic Logs                               | 24 |
| Configuring Camera Behavior                                 | 25 |
| Setting Video Output Resolution                             |    |
| Other Switch Settings                                       |    |
| Setting the Home Zoom Level and Other Zoom Presets          | 27 |
| Clearing a Zoom Preset                                      |    |
| Adjusting for the Lighting in the Room                      |    |
| Operating the Camera from the Web Interface                 | 31 |
| Telnet Serial Command API                                   | 32 |
| camera zoom                                                 |    |
| camera focus                                                | 34 |
| camera preset                                               | 35 |
| camera ccu get                                              |    |
| camera ccu set                                              |    |
| camera resolution                                           |    |
| camera laser                                                |    |
| camera home                                                 |    |
| camera standby                                              | 40 |
| video mute                                                  | 40 |
| streaming settings get                                      | 41 |
| network ping                                                | 42 |
| network settings get                                        | 42 |
| system reboot                                               | 43 |
| system factory-reset                                        |    |
| sleep                                                       | 44 |
| version                                                     | 44 |
| history                                                     |    |
| help                                                        |    |
| exit                                                        | 45 |
| RS-232 Serial Communication                                 | 46 |
| Camera Zoom and Focus Commands                              |    |

| Color and Light Management Commands                  | 48 |
|------------------------------------------------------|----|
| Exposure Compensation Values (CAM_ExpComp)           |    |
| Shutter Speed Values (CAM_Shutter)                   | 51 |
| Iris Values (CAM_Iris)                               | 52 |
| Iris Gain Values (CAM_Gain)                          |    |
| Iris Gain Limit Values (CAM_Gain)                    | 53 |
| Other Commands                                       | 53 |
| Zoom and Focus Inquiry Commands                      | 54 |
| Color and Light Management Inquiry Commands          | 54 |
| Other Inquiry Commands                               |    |
| Specifications                                       |    |
| Troubleshooting and Care                             |    |
| Check the Status Light First                         |    |
| Identify the Issue                                   |    |
| Operation, Storage, and Care                         |    |
| Compliance Statements and Declarations of Conformity | 59 |
| FCC Part 15 Compliance                               |    |
| ICES-003 Compliance                                  |    |
| European Compliance                                  | 60 |
| Warranty Information                                 | 61 |
| Photo Credits                                        | 62 |
| Index                                                | 63 |

# Overview

This guide describes installation and related information for the DocCAM 20 HDBTceiling-mounted document camera:

- Camera only, North America 999-9968-000
- Camera only, Europe/UK 999-9968-001
- Camera with OneLINK® HDMI, North America 999-9968-200
- Camera with OneLINK HDMI, Europe/UK 999-9968-201
- Camera with OneLINK Bridge, North America 999-9968-300
- Camera with OneLINK Bridge, Europe/UK 999-9968-301

### What's in this Guide

This guide covers:

- Unpacking and installation
- The camera's physical features
- Controlling the camera using the IR remote or web interface
- Controlling the camera using Telnet or RS-232 commands
- Specifications
- Troubleshooting and maintenance
- Warranty and compliance/conformity information

For your convenience, this information is also available in smaller, limited-purpose manuals:

Download manuals, dimensional drawings, and other information from <u>www.vaddio.com/support</u>.

### Features

- Exmor® 1/2.8 type, high-speed, low-noise image sensor for 2.38 megapixels total, full HD (native 1080p/60)
- 20x optical zoom with horizontal field of view from 60° (wide end) to 3.3° (tele end)
- Low-power laser pointer for centering
- Superior low-light performance (0.4 Lux)
- Web interface for remote administration and operation, integration-ready Telnet and serial RS-232 control, presenter-friendly IR remote control
- Use with a OneLINK device for power, video, and control:
  - OneLINK HDMI uncompressed HDMI video, bidirectional RS-232 connectivity for camera control via third-party equipment, passes IP stream from the camera
  - OneLINK Bridge OneLINK HDMI capabiliities plus uncompressed USB 3.0 streaming, HD-SDI output, and audio routed up to the camera and injected into the IP stream

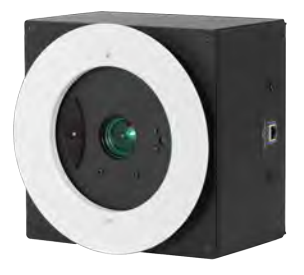

# Unpacking the Camera

Make sure you receive all the items you expected.

#### DocCAM 20 HDBT, North America

999-9968-000

- DocCAM 20 HDBT camera
- PoE+ power injector with AC cord set for North America
- Trim ring with mounting screws
- Tile support brace
- IR remote

#### DocCAM 20 HDBT, Europe/UK

999-9968-001

- DocCAM 20 HDBT camera
- PoE+ power injector with AC cord sets for Europe and UK
- Trim ring with mounting screws
- Tile support brace
- IR remote

# DocCAM 20 HDBT with OneLINK HDMI, North America

999-9968-200

- DocCAM 20 HDBT camera
- OneLINK HDMI Receiver kit includes receiver, 48 VDC power supply and AC cord set for North America
- Trim ring with mounting screws
- Tile support brace
- IR remote

### DocCAM 20 HDBT with OneLINK HDMI, Europe/UK

999-9968-201

- DocCAM 20 HDBT camera
- OneLINK HDMI Receiver kit includes receiver, 48 VDC power supply and AC cord sets for Europe and UK
- Trim ring with mounting screws
- Tile support brace
- IR remote

#### DocCAM 20 HDBT with OneLINK Bridge, North America

999-9968-300

- DocCAM 20 HDBT camera
- OneLINK Bridge AV Interface kit includes AV interface, 48 VDC power supply and AC cord set for North America
- 3-position Phoenix-type connectors (qty. 4)
- USB 3.0 cable, type A to type B, 6 ft (1.8 m)
- Trim ring with mounting screws
- Tile support brace
- IR remote

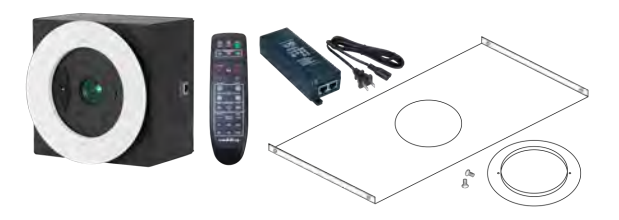

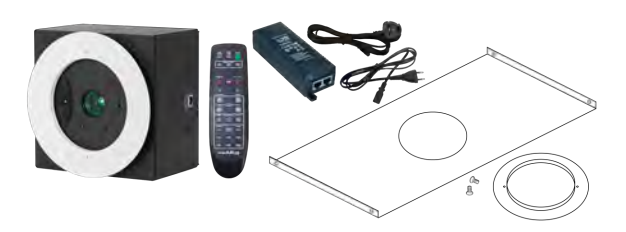

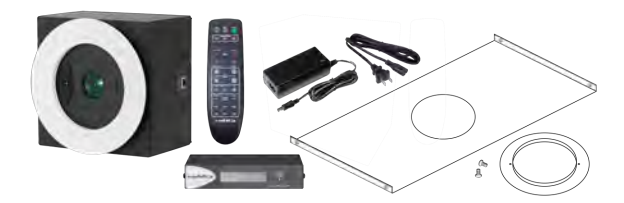

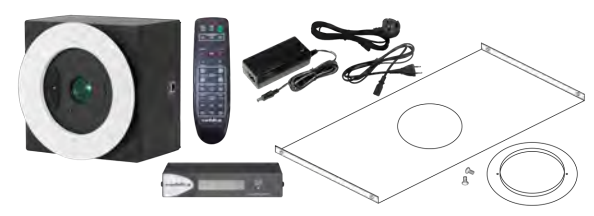

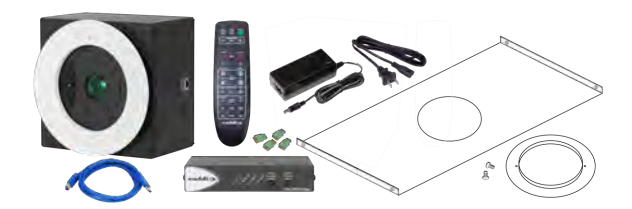

#### DocCAM 20 HDBT with OneLINK Bridge, Europe/UK

999-9968-301

- DocCAM 20 HDBT camera
- OneLINK Bridge AV Interface kit includes AV interface, 48 VDC power supply and AC cord sets for Europe and UK
- 3-position Phoenix-type connectors (qty. 4)
- USB 3.0 cable, type A to type B, 6 ft (1.8 m)
- Trim ring with mounting screws
- Tile support brace
- IR remote

#### Note

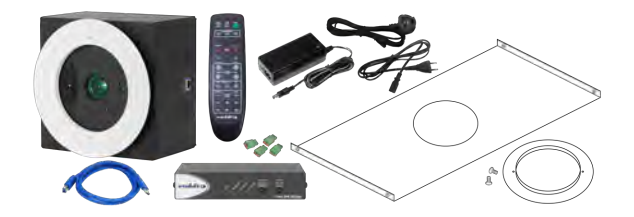

This camera is shipped with a mounting kit for use in suspended acoustic tile ceilings. If you plan to mount the camera in a hard ceiling (such as gypsum board), you will need mounting kit 998-2225-152.

# A Quick Look at the Camera

The DocCAM 20 HDBT ceiling-mounted document camera is designed for recessed mounting. The features of interest during installation are not visible after the installation is complete.

#### Caution

This product contains a 5 mw, 650 nm red laser pointer which produces visible laser radiation. Avoid direct eye exposure. Do not look at the laser aperture during camera operation.

#### Caution

Laser controls are available to remote operators using the web interface. Keep your eyes out of the beam path when the camera is connected to power.

### Features of Interest During Installation

- Camera enclosure 8 x 8 x 5.1 inches (20.3 x 20.3 x 12.9 cm) installed. Placed on a tile support brace when installed in a suspended tile ceiling.
- Bezel ring Extends 0.5 inch from the front face of the camera enclosure; includes threaded holes to attach the trim ring.
- OneLINK/HDBaseT connector Connects to a PoE+ power injector or a OneLINK device for power and all connectivity. When installed, the connector side points in the direction that the top of the document or other camera subject will face.
- Fasteners for conduit box For installations that require all cabling to be routed through conduit, the conduit box is installed after the camera cable is connected. The conduit box is not supplied with this product.

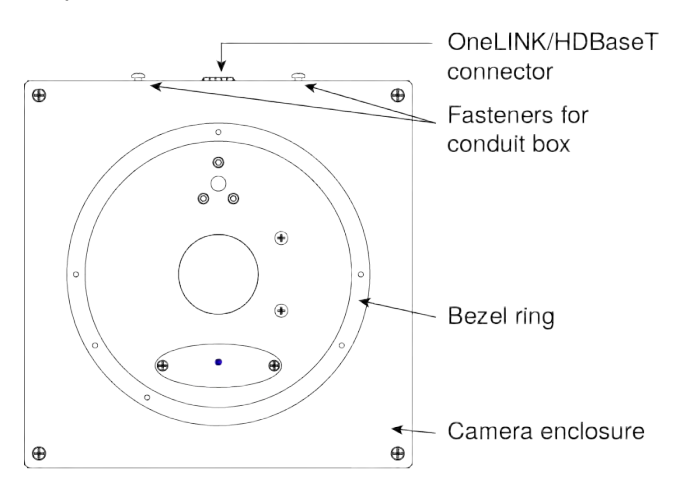

## Connector Panel

The DocCAM 20 HDBT has one connector, the OneLINK/HDBaseT connector. When installed, the connector points in the direction of the top of the document or other camera subject – usually toward the audience.

The camera has no physical switches. Hardware configuration is via the web interface. This is it: The Art of Easy.

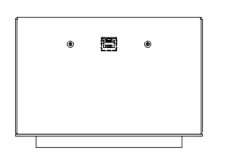

### Features of Interest During Operation

- Camera lens 20x optical zoom lens for crisp detail.
- Laser pointer Shows where the camera image is centered. Use the remote to turn on the laser pointer.
- IR window Sensors in the camera face receive signals from the remote. Point the remote toward the camera; precision is not necessary.
- Status light The multicolored LED indicates the camera's current state.

In a typical installation, only the items inside the bezel ring are visible.

| Laser pointer  | * |  |
|----------------|---|--|
| IR window      |   |  |
| Ctatua liaht   |   |  |
| Status light - |   |  |

### Status Light

The light in the camera's face indicates its current state.

- **Blue:** Normal operation (blinks off momentarily when the camera receives a command from the remote)
- **Purple:** In standby mode or booting
- Yellow: Firmware update in progress

#### Caution

This product contains a 5 mw, 650 nm red laser pointer which produces visible laser radiation. Avoid direct eye exposure. Do not look at the laser aperture during camera operation.

#### Caution

Laser controls are available to remote operators using the web interface. Keep your eyes out of the beam path when the camera is connected to power.

# Installing the Camera

This section covers:

- Connections and pre-installation functional check
- Selecting the location for the camera
- Preparing the ceiling
- Installing the camera

## Don't Void Your Warranty!

#### Caution

This product is for indoor use. Do not install it outdoors or in a humid environment without the appropriate protective enclosure. Do not allow it to come into contact with any liquid.

Use the power supply, power injector, or camera extension device included with or recommended for use with this product.

For products with power supplies, using the wrong power supply will void the warranty, and could create unsafe operating conditions or damage the product. Note that power supplies for different products may look nearly identical – always check the label for the output voltage.

Do not install or operate this product if it has been dropped, damaged, or exposed to liquids. If any of these things happen, return it to Vaddio for safety and functional testing.

## **Cabling Notes**

Use Cat-5e or better cable and standard RJ-45 connectors (568B termination). We recommend using highquality connectors and a high-quality crimping tool.

#### Caution

Check Cat-5 cables for continuity before using them. Using the wrong pin-out may damage the camera system and void the warranty.

#### Note

Use standard RJ-45 connectors and a good crimping tool. Do not use pass-through RJ-45 connectors. Poorly crimped connectors can damage the connectors on the product, cause intermittent connections, and degrade signal quality. Test cable pin-outs and continuity before connecting them.

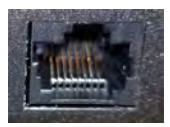

Intact – Contact fingers will make reliable contact with the cable connector

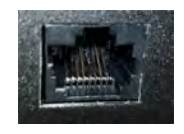

Damaged – Some contact fingers are bent and will NOT make reliable contact with the cable connector

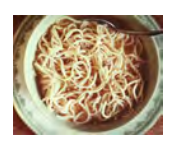

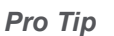

To prevent tragic mishaps, label both ends of every cable.

## Pre-Installation Functional Check

Before you install the camera, verify that it powers up and sends video. Referring to the basic connection diagrams, connect the camera and verify that video is available on the connected display.

When you have verified that the camera operates properly, disconnect it and continue with the installation.

## **Basic Connection Diagram**

The diagram below shows basic connections with a OneLINK Bridge AV Interface providing camera power, control, and video from the camera to other devices.

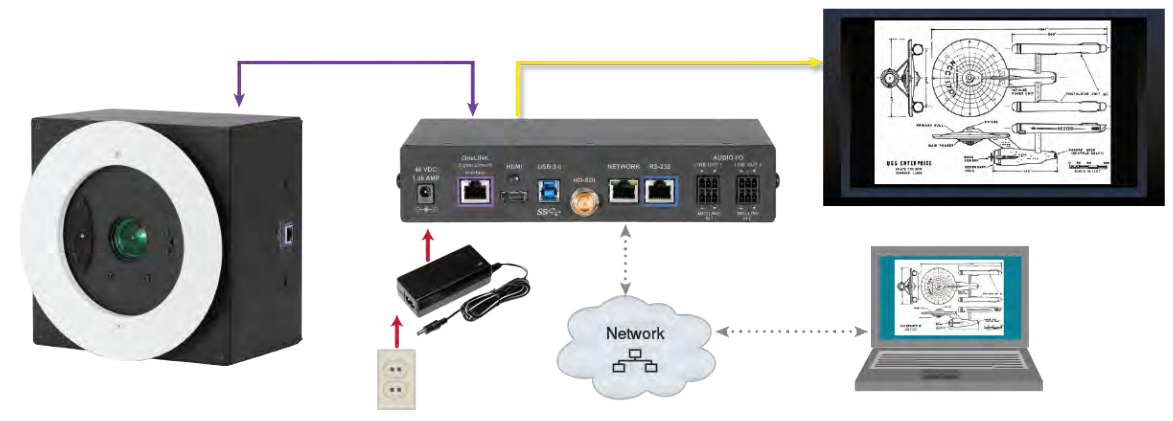

Note

The OneLINK device is not required; the camera can be connected directly to a third-party device with a *PoE+* power injector.

## **Options for Power and Other Connections**

**Connect the camera to a OneLINK HDMI or a OneLINK Bridge AV Interface –** a single Cat-5e (or better) cable provides power to the camera, along with HDBaseT network and video connectivity. Network, video output, and RS-232 control are connected at the OneLINK device. The OneLINK Bridge also provides audio connections.

**Use a PoE+ power injector –** Connect to a third-party control device through a PoE+ power injector.

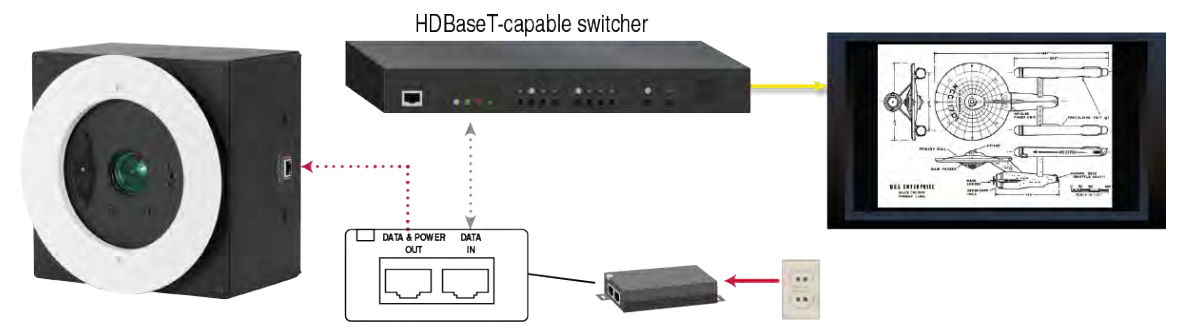

## About Installation Height and Viewing Area

The camera may be installed in a ceiling up to 30 ft (9.1 m) high, depending on the desired viewing area.

- When installed in a 9 ft (2.75 m) ceiling, such as a small classroom:
- Minimum viewing area is smaller than a business card
- Maximum viewing area is nearly 7 ft x 4 ft (over 2 m x 1 m)

When installed in a 30 ft (9.1 m) ceiling, such as a large lecture hall:

- Minimum viewing area is smaller than a sheet of letter-size or A4 paper
- Maximum viewing area is over 30 ft x 17 ft (over 9 x 5 m)

The Image Size Calculator on our website can help you to determine the minimum and maximum viewing areas with more precision.

## Selecting the Installation Area

The DocCAM 20 HDBT can be installed in a suspended acoustic tile ceiling or in a wood or drywall ceiling. Total installed weight is roughly 5.1 lbs (2.3 kg).

Note

All above-ceiling work must conform to local building codes and should be performed by qualified personnel.

- 1. Use the plumb line to determine the ideal camera location, centered above the surface where documents or other objects will be placed, and mark the desired center.
- 2. Determine the exact alignment of the camera with respect to the intended subject.

#### Note

The image cannot be rotated. If installing in a hard ceiling, the camera cannot be rotated.

- 3. Verify that the area above the ceiling where the camera is to be installed is clear of obstructions and provides enough room for the camera enclosure:
  - 8 inch by 8 inch (20.3 cm x 20.3 cm) footprint, aligned to the work surface where the camera's subject is placed
  - Minimum 5.6 inches of clear space above the opening to maneuver the camera into place

## Things You Will Need for the Installation

Before you start, be sure you have what you need:

- Access to the area above the ceiling
- Plumb line
- Pencil
- Appropriate tools for cutting a hole in the ceiling
- #2 Phillips screwdriver
- Conduit box, if required
- Mounting kit 998-2225-152, if installing in a gypsum board (drywall) or other non-suspended ceiling

## Installing the Camera in a Suspended Tile Ceiling

The camera is shipped with the ceiling mount for this type of installation.

The camera is mounted from above the ceiling, through a round hole, with only the bezel and the features inside it accessible from below. The camera rests on a support plate that distributes its weight across the ceiling tile; the support plate may also be suspended. A trim ring conceals the camera bezel and the adjacent portion of the ceiling tile.

### Preparing the Tile Ceiling

#### Note

All above-ceiling work must conform to local building codes and should be performed by qualified personnel.

- 1. Remove the ceiling tile where the camera will be mounted.
- 2. Trace a 6.25 in. (15.9 cm) circle for the camera opening on the front side of the tile. You can use the tile support brace as a template.
- 3. Cut the camera opening.
- 4. Ensure that the camera's bezel ring fits into the opening. The bezel ring stands out 0.5 in (12.7 mm) from the camera face.
- 5. Place the tile back in the ceiling grid.
- 6. Place the tile support brace above the tile, aligning it to the hole in the tile.
- 7. If required, secure the tile support brace to the building structure. The ends have holes to accommodate support wires.

Note

This step is optional unless local building codes require it.

## Completing the Installation in a Tile Ceiling

- 1. Connect the camera cable to the camera, routing it through a conduit box if required.
- 2. If using conduit, attach the conduit box to the camera enclosure using the threaded inserts on either side of the cable connector.
- 3. Seat the camera in place, with the bezel ring in the opening.
- 4. Rotate the camera so that the cable connector is facing the same direction as the top of the document or other photographic subject.
- 5. Secure the trim ring to the camera bezel ring using the screws provided with it.

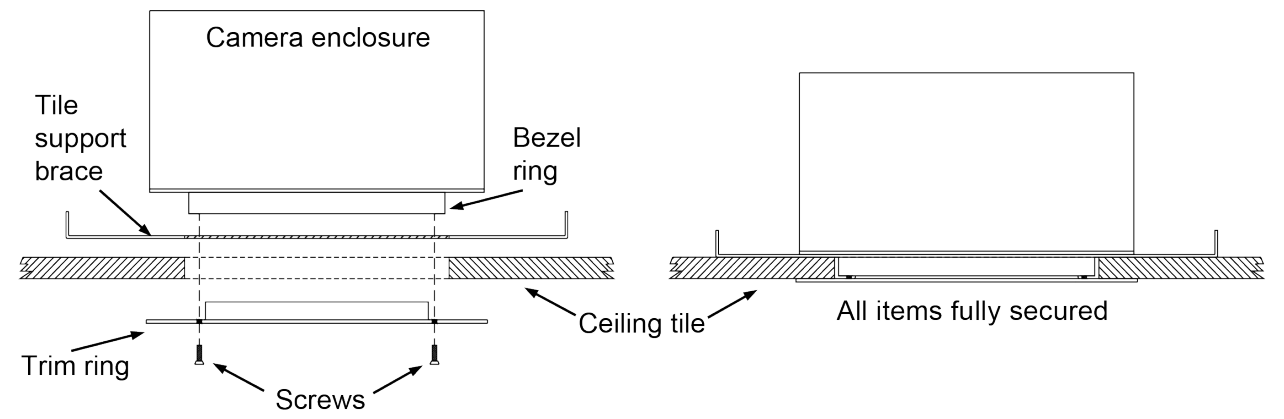

6. Connect the camera cable to the PoE+ injector or the OneLINK device, as applicable.

Note

After the camera is powered on, check the image and rotate the camera as needed to align it.

## Installing the Camera in a Hard Ceiling

You will need mounting kit 998-2225-152 to install the camera in a gypsum board (drywall) or wood ceiling. *This mounting kit is not included with the camera.* 

The camera is raised into place through a square hole in the ceiling, and attached from below using two mounting plates. A large trim ring conceals the portion of the camera enclosure outside the bezel and the camera mounting plates.

## Preparing the Hard Ceiling

Follow these steps to mount the camera in a gypsum board or other non-suspended ceiling using Hard Ceiling Mounting Kit 998-2225-152.

#### Note

All above-ceiling work must conform to local building codes and should be performed by qualified personnel.

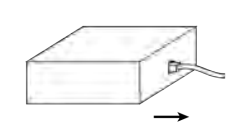

 Determine the exact alignment of the camera with respect to the subject. The camera face with the connector must point in the same direction as the top of the document or other camera subject. *Note The image cannot be rotated. Ensure that the camera is aligned precisely.*

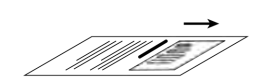

- 2. Trace a square,  $8.125 \times 8.125$  inch (20.7 x 20.7 cm), for the camera opening.
- 3. Cut the camera opening.

## Completing the Installation in a Hard Ceiling

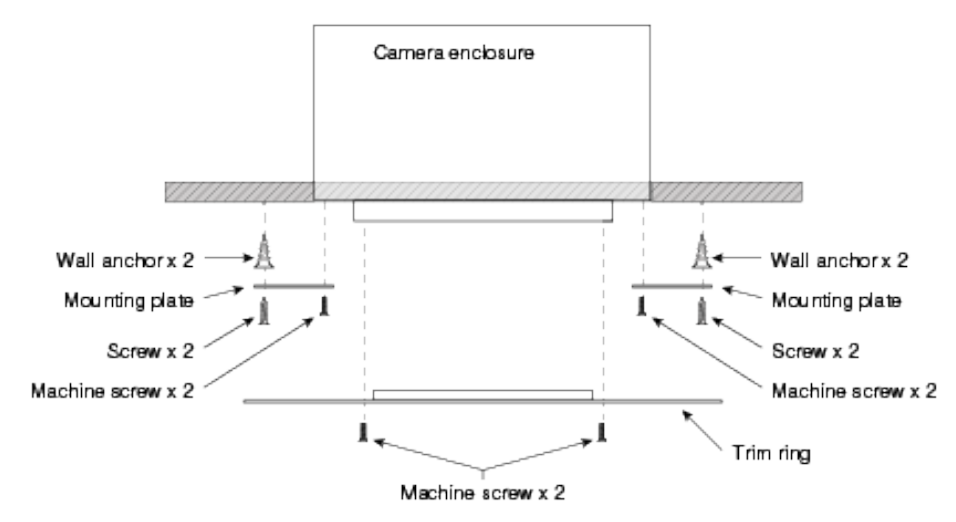

- 1. Attach the mounting plates to the camera with the black machine screws.
- 2. Lift the camera into place and mark the locations to drill into the ceiling.
- 3. Drill the holes and install the screw anchors.
- 4. Connect the camera cable to the camera, routing it through a conduit box if required.
- 5. Lift the camera into place and secure it with the 1 1/4 in. screws.
- 6. Attach the trim ring to the camera's bezel ring with the white machine screws.
- 7. Connect the camera cable to the PoE+ injector or the OneLINK device, as applicable.

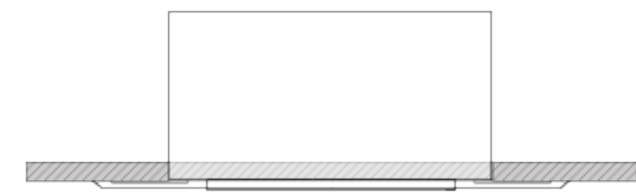

## Powering Up the Camera

Connect camera power.

The camera will wake up and initialize. This will take a few seconds. When the camera is initialized and ready, its status light is blue. At this point, it is ready to accept control information.

#### Note

Wait until the camera finishes initializing before trying to operate or control it.

# Using the IR Remote

The IR remote provides basic camera control for end users.

## IR Remote Cheat Sheet

| What do you need to do?                                              | Button(s)                                                                                                    |
|----------------------------------------------------------------------|----------------------------------------------------------------------------------------------------|
| Power on or standby                                                  | Power (green button at top right)                                                                                                   |
| Select the camera to control (if this remote controls more than one) | <b>Camera Select</b> buttons 1 through 3 (second row of buttons)                                                                    |
| Discover the camera's IP address                                     | <b>Data Screen</b> button (top left) – press and hold for 3 seconds.                                                                |
| Center the camera's subject                                          | <b>Laser</b> buttons – The laser pointer is aligned at the factory to point slightly above the center of the camera's subject.      |
| Move the camera to a zoom preset                                     | Position Preset buttons 1 through 6 (bottom two rows)                                                                               |
| Focus the camera                                                     | Auto Focus button (near arrow buttons)                                                                                              |
|                                                                      | Speed buttons)                                                                                                    |
| Control zoom speed                                                   | <b>Zoom Speed</b> buttons - Slow <b>T</b> and <b>W</b> , Fast <b>T</b> and <b>W</b> for telephoto and wide-angle modes (light gray) |
| Adjust for excess light behind the camera's subject                  | Back Light button (top center)                                                                                                    |

## **IR Remote Details**

The Vaddio remote provides the following functions:

**Power** – Switch the selected camera on or off.

Power indicator – Lights momentarily when you press a button.

Back Light – Use or turn off Back Light Compensation.

**Data Screen** – Display the camera's IP address and MAC address. Press this button again to dismiss the display.

**Camera Select** – In multi-camera installations, selects the camera to be controlled. See <u>Camera Settings</u> for information on configuring the camera as camera 1, 2, or 3.

Home button – Returns the camera to its home zoom level.

Laser On – Toggles the laser pointer on and off.

**Laser MOM** – Turns on the laser pointer momentarily, and forbids it to go out with its friends if it doesn't turn off again after 5 seconds.

#### Caution

This product contains a 5 mw, 650 nm red laser pointer which produces visible laser radiation. Avoid direct eye exposure. Do not look at the laser aperture during camera operation.

#### Caution

Laser controls are available to remote operators using the web interface. Keep your eyes out of the beam path when the camera is connected to power.

#### Auto Focus – Switch the camera to Auto-Focus mode.

Zoom Speed – Select Slow or Fast movements for telephoto and wide-angle shots.

- T (slow and fast) Telephoto
- W (slow and fast) Wide-angle

Manual Focus – Switch the camera to Manual Focus mode.

Near (-) adjustment – Moves the focus nearer when in manual focus mode.

Far (+) adjustment – Moves the focus farther when in manual focus mode.

**Preset** – Save the camera's current zoom level as one of the numbered presets.

**Reset** – Clear a saved preset.

**Position Presets 1 through 6** – Move the camera to a predefined zoom level, or specify the preset to save or clear.

### Storing a Preset Using the Remote

Position the camera. Then hold down the Preset button and press one of the numbered preset buttons.

### Clearing a Preset Using the Remote

Press and hold the Reset button while pressing the preset number you want to clear.

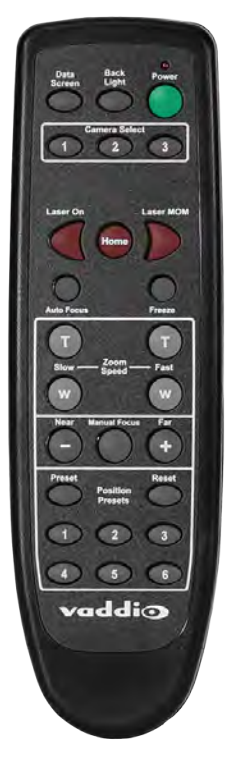

# Web Interface

The camera provides a web interface to allow control via a network connection, using a browser. In addition to the user-level camera control that the IR remote offers, the web interface allows password-protected administrative access for network and streaming configuration, password management, color and lighting adjustments, installing firmware updates, and other tasks.

You will need to know the camera's IP address to use the web interface. If the LAN has a DHCP server, the camera will get its IP address, gateway and routing information automatically and you will be able to browse to it. If not, you will need to configure the camera to use a static IP address.

## Getting the Camera's IP Address

You will need to be able to view the camera's video output on an HDMI display.

- 1. Press the Data Screen button on the remote. The room display presents the camera's IP address and MAC address.
- 2. Press the Data Screen button again to dismiss the information.

If the address is 169.254.1.1, the camera is using its default IP address and you will need to configure it for your network. You can configure the camera's static IP address either through the network or from a computer connected directly to its Ethernet port. You may need a crossover cable.

#### Note

For static addressing, work with your IT department to determine the correct IP address, subnet mask, and gateway information.

### Accessing the Web Interface

Enter the IP address or hostname in your browser's address bar. If you use the hostname, you may need to enter http:// as a prefix to keep the browser from treating it as a search query.

### **Browser Support**

We have tested this product with these web browsers:

- Chrome®
- Microsoft® Internet Explorer®
- Safari®
- Firefox®

We test using the browser version available from the vendor at that time. Older versions of these browsers are likely to work, and other browsers may also work.

## Administrative Access

If you are on the Camera Control screen and no other screens are available, you're logged in at the user level, or guest access is enabled and you're not logged on at all. Use the Admin button to open the login screen.

When you log in as Admin, all the admin menu buttons appear on the left side of the screen. In addition to Camera Controls, you also have access to:

- Camera Settings Additional control over camera behavior related to camera movement and color management.
- Streaming Set up IP (H.264) streaming.
- Room Labels Add helpful information the web interface screens, such as conference room name and the in-house number for AV assistance.
- Networking Ethernet configuration.
- Security Set passwords and manage guest access.
- Diagnostics Access to logs for troubleshooting.
- System Reboot, restore defaults, view switch settings, and run updates.
- Help Tech support contact information.

### **Compact Menu View**

By default, the navigation buttons in the administrative interface display an icon and a text label. You can also select the compact view of the menu buttons along with the standard view. The button at the bottom of the menu toggles between the two views.

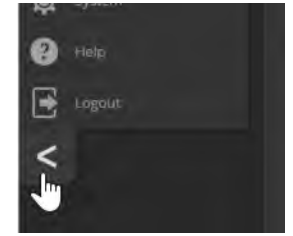

# Web Interface Cheat Sheet

Where to find the camera controls you need right now.

| What do you need?                                                                                                    | Go to this screen |
|----------------------------------------------------------------------------------------------------|-------------------|
| <ul> <li>Camera operation</li> <li>Zoom the camera</li> <li>Set the speed for zoom motions</li> <li>Focus the camera (Focus button reveals the focus control)</li> <li>Zoom to a camera preset</li> <li>Put the camera into or bring it out of standby mode</li> </ul> | Camera            |
| Camera behavior <ul> <li>Set or clear presets</li> <li>Select the appropriate lighting adjustments (CCU Scenes section)</li> </ul>                                                                                                    | Camera            |
| <ul> <li>Camera behavior</li> <li>Define custom lighting adjustments (CCU scenes)</li> <li>Specify whether to use automated adjustments (auto-iris, auto white balance, backlight compensation)</li> </ul>                                                             | Camera            |
| <ul> <li>Camera adjustments</li> <li>Color settings (Iris, iris gain, red gain, blue gain, detail, chroma, gamma)</li> <li>Store and label custom color settings as CCU scenes</li> </ul>                                                                              | Camera            |
| Access management <ul> <li>Guest access</li> <li>Account passwords</li> <li>Idle session time-out</li> </ul>                                                                                                    | Security          |
| IP streaming settings <ul> <li>Quality</li> <li>Resolution</li> <li>Frame rate</li> <li>Streaming URL and path</li> </ul>                                                                                                    | Streaming         |
| <ul> <li>IP settings</li> <li>Hostname</li> <li>DHCP or static addressing</li> <li>Static: IP address, subnet mask, gateway</li> </ul>                                                                                                    | Networking        |
| Access to the camera's soft DIP switch settings                                                                                                    | System            |
| Time zone and NTP server (source for system time/date)                                                                                                    | Networking        |
| Diagnostic logs                                                                                                    | Diagnostics       |
| Information about the camera location                                                                                                    | Room Labels       |
| Helpdesk phone number for end users                                                                                                    | Room Labels       |
| Vaddio Technical Support contact information                                                                                                    | Help              |

# System Administration

Administrative tasks are on these pages of the web interface:

- Networking Ethernet configuration.
- Streaming IP (H.264) streaming.
- Security Set passwords and manage guest access.
- Room Labels Display helpful information in the web interface.
- System Controls to reboot, reset to defaults, and run firmware updates, access to soft DIP switches.
- Help Tech support contact information and a link to more product information.
- Diagnostics Logs to help Vaddio Technical Support troubleshoot issues.

### **Configuring Network Settings**

#### **NETWORKING PAGE**

DHCP is the default setting, but the camera will use the default address of 169.254.1.1 if no DHCP server is available.

You will only be able to enter the IP address, subnet mask, and gateway if you set IP Address to Static. *Caution* 

Consult your IT department before changing network settings. Errors in network configuration can make the camera and its IP stream inaccessible from the network. Do not change DHCP/Static addressing, IP address, subnet mask, or gateway unless you are very familiar with the characteristics and configuration of the network where you install the camera.

| Doct | addio       | Gotham City Police Department, Offi<br>Rm Tel 763-971-4400, Help Tel 800-5 | ce of Commissioner Gordon<br>72-2011 |         |
|------|-------------|----------------------------------------------------------------------------|--------------------------------------|---------|
| (¢)  | Camera      | Date & Time Settings                                                       |                                      |         |
| Þ    |             | Device System Time                                                         | Wed Oct 11 05:17 UTC 2017            | Refresh |
| ۲    | Room Labels | Time Zone                                                                  | Universal                            |         |
| 3    |             | NTP Server                                                                 |                                      |         |
| ٠    |             | Cancel Save                                                                |                                      |         |
| 4-   | Diagnostics | Network Configuration                                                      |                                      |         |
| ø    | System      | Hostnäme vaddio-doccam                                                     | 1-54-10-EC-31-2D-18                  |         |
| 0    |             | Network Interfaces<br>Ethernet Port (eth0:WA                               | N)                                   |         |
| €    |             | IP Address                                                                 |                                      |         |
| <    |             | DHCP Static                                                                |                                      |         |
|      |             | MAC Address                                                                |                                      |         |
|      |             | IP Address                                                                 | 10.30.200.120                        |         |
|      |             | Subnet Mask                                                                | 255.255.255.0                        |         |
|      |             |                                                                            | 10.30,200,254                        |         |
|      |             | Cancel Save                                                                |                                      |         |

## Specifying Time Zone and NTP Server

- 1. To make the time zone and NTP server editable, enable Automatic NTP Updating.
- 2. Select the desired time zone from the list.
- 3. If desired, specify the NTP server to use. Otherwise, use the default.

You may need to refresh the system time display.

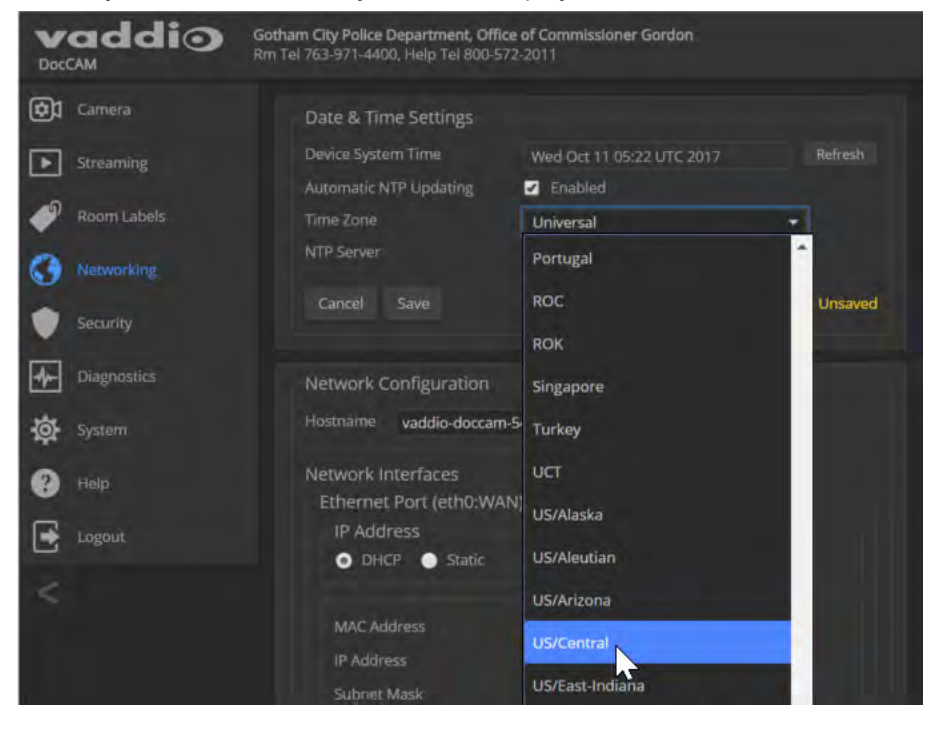

## Managing Access and Passwords

#### SECURITY PAGE

Things you can do on this page:

- Allow people to access the Camera screen without logging on (Allow Guest Access)
- Set whether inactive sessions log off automatically or not (Automatically Expire Idle Sessions)
- Change the password for the admin account
- Change the password for the user account

#### Note

For best security, Vaddio strongly recommends changing the user and admin passwords from the default. Using the default passwords leaves the product vulnerable to tampering.

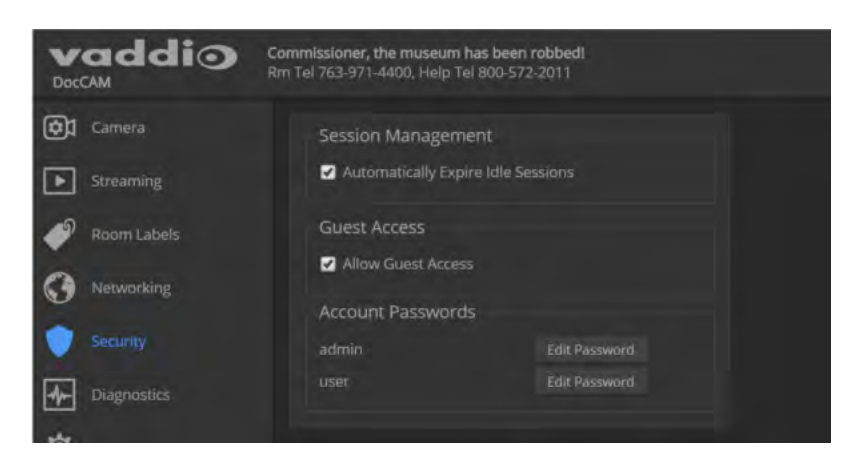

## **Configuring IP Streaming**

#### STREAMING PAGE

IP streaming is enabled by default. Use the Enable IP Streaming checkbox to change this.

| vaddio<br>DocCAM | Meanwhile, at Wayne Manor<br>Rm Tel 763-971-4400, Help Tel 800-5 | 572-2011                                  |
|------------------|------------------------------------------------------------------|-------------------------------------------|
| Camera           | IP Streaming                                                     |                                           |
| Streaming        | General<br>Enable IP Streaming                                   | 🖌 Enabled                                 |
| Room Labels      | Video Settings                                                   |                                           |
| Networking       | Quality Mode                                                     | 💿 Easy 💿 Custom                           |
| · ·              | Resolution                                                       | 720p 👻                                    |
| Security         | Video Quality                                                    | Standard (Better)                         |
| Diagnostics      | Protocol                                                         |                                           |
| System           |                                                                  | RTSP Port 554                             |
| 2 Help           | Streaming URL                                                    |                                           |
| -                | Path                                                             | vaddio-doccam-stream                      |
| Logout           |                                                                  | rtsp://10.30.200.120/vaddio-doccam-stream |
| <                |                                                                  |                                           |
|                  | Cancel Save                                                      |                                           |
|                  |                                                                  |                                           |

## Editing IP Streaming Settings

#### STREAMING PAGE

#### Note

The web interface presents all the possible streaming resolutions values, but the IP stream cannot be higher than the value set with the video resolution switch on the back of the camera. (See <u>Video Resolution</u> for information on setting the switch.) If the selected value is out of range, the camera will automatically adjust the streaming resolution.

If you are not sure about these settings, start with the defaults.

- 1. Select the video Quality Mode: Easy or Custom. Easy automatically sets the recommended frame rate; Custom provides additional control.
- 2. Select the desired IP streaming resolution.
- 3. Easy quality mode only: Select Video Quality.
- 4. Custom quality mode only: Select the desired IP streaming frame rate.
- 5. Custom quality mode only: Select Constant or Variable bit rate.
- 6. Custom quality mode, Variable bit rate only: Set the Quality (Quantization) slider.
- 7. Save your changes.

| Vadd             | Look, the Doc Signall<br>Rm Tel 763-971-4400, Help Tel 800-5 | 572-2011            |            |
|------------------|--------------------------------------------------------------|---------------------|------------|
| Camera           | IP Streaming                                                 |                     |            |
| <b>Streaming</b> | General<br>Enable IP Streaming                               | Enabled             |            |
| Room Labels      | Video Settings                                               |                     |            |
| Networking       | Quality Mode                                                 | 🔵 Easy 💿 Custom     |            |
| Security         | Resolution<br>Frame Rate                                     | 1080p<br>15         | ▼<br>▼ fps |
| Diagnostics      | Bit Rate                                                     | 🔵 Constant 💿 Variab | le         |
| A Surtary        | Quality (Quantization)                                       | Good                | Best 25    |
| Yer System       | Protocol                                                     |                     |            |
| Help             | RTSP                                                         | RTSP Port 554       |            |

### Protocol and Streaming URL

#### STREAMING PAGE

The camera uses the RTSP protocol for H.264 streaming. Resolutions range from 1080p down to CIF; frame rates are 60/30/25/15.

**RTSP port:** Vaddio strongly recommends using the default RTSP port number.

**Streaming URL:** If necessary, edit the path name to change the portion of the streaming URL that appears after the IP address.

## Adding Room Information to the Web Interface

#### ROOM LABELS PAGE

To display your company name, conference room name and phone number, and the number for meeting hosts to call for in-house A/V support, enter this information on the Room Labels page.

| vaddio<br>Doccam | Quick, Robo, to the DocMOBILEI<br>Rm Tel 763-971-4400, Help Tel 800 | 572-2011         |  |
|------------------|---------------------------------------------------------------------|------------------|--|
| Camera           | Room Labels                                                         |                  |  |
| Streaming        | Company Name                                                        | Quick, Robo      |  |
|                  | Room Name                                                           | to the DocMOBILE |  |
| Room Labels      | Room Phone Number                                                   | 763-971-4400     |  |
| O Networking     | Help Phone Number                                                   | 800-572-2011     |  |

### Rebooting the Camera

#### SYSTEM PAGE, FIRMWARE TAB

This can help if the camera stops responding as you expect. In the System Utilities section, click Reboot.

| Value         Nana nana nana nana, Nana nana nana nana |                                 |                                              |
|--------------------------------------------------------|---------------------------------|----------------------------------------------|
| Camera                                                 | Firmware                        | DIP Switches                                 |
| <b>Streaming</b>                                       | System Informatio               | n                                            |
| <b>4</b> 0                                             | System Version                  | DocCAM 1.0.0                                 |
| Room Labels                                            | Commit                          | 2062595193b8e2daf605f135f49e16934e4c0df0     |
| Networking                                             | Sensor Version                  | 06.00                                        |
|                                                        |                                 | TX4.6.1*0.01                                 |
| Security                                               | PSoC Version                    | 1.2                                          |
| Diagnostics                                            | Firmware Update                 |                                              |
| System                                                 | Firmware File:                  | Choose File No file chosen                   |
| 2 Help                                                 | Begin Firmware Up               | date                                         |
| Logout                                                 | System Utilities<br>Reboot Rest | ore Factory Settings Export Data Import Data |
| <                                                      |                                 |                                              |

## Saving (Exporting) or Restoring (Importing) a Configuration

#### SYSTEM PAGE, FIRMWARE TAB

If you need to configure several cameras the same way, you can configure the first one, export its configuration (Export Data button), and then import the configuration to the other cameras (Import Data button in each camera's web interface). The export downloads to your computer as a .dat file. The filename is the camera's hostname.

Certain information is not included in the configuration, such as hostname and passwords.

#### Note

The camera cannot import a .dat file that was exported from a camera using a different version of software.

## **Restoring Factory Settings**

#### SYSTEM PAGE, FIRMWARE TAB

Sometimes it's easiest to just start over. To restore the original factory settings...click Restore Factory Settings. This will overwrite anything you have customized, such as custom CCU scenes and presets.

### Installing a Firmware Update

#### SYSTEM PAGE, FIRMWARE TAB

- 1. Locate and download the firmware and its release notes.
- 2. Select Choose File, then browse to the firmware that you downloaded and select it. The filename ends with .p7m.
- 3. Click Begin Firmware Update.
- 4. READ the information in the Confirm dialog box and be sure you understand it. It may seem boring, but it could save you some time and aggravation.
- 5. When you are ready to start the update, click Continue. A progress message box opens and the indicator light on the front of the camera turns yellow to show the firmware update is in progress. If the update process presents warnings or error messages, read them carefully.

The process may take a few minutes.

#### Caution

Ensure that the camera stays powered on and connected to the network during the update. Interrupting the update could make the camera unusable.

#### The camera reboots when the update is complete.

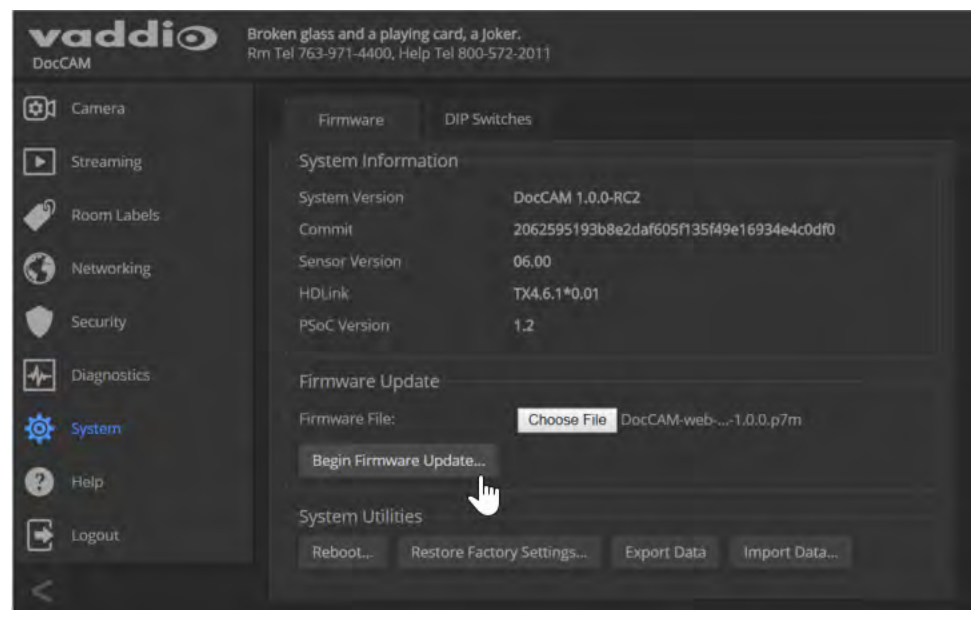

## Contacting Vaddio Technical Support

#### HELP PAGE

If you can't resolve an issue using your troubleshooting skills (or the <u>Troubleshooting</u> table in this manual), we are here to help.

You'll find information for contacting Vaddio Technical Support on the Help page.

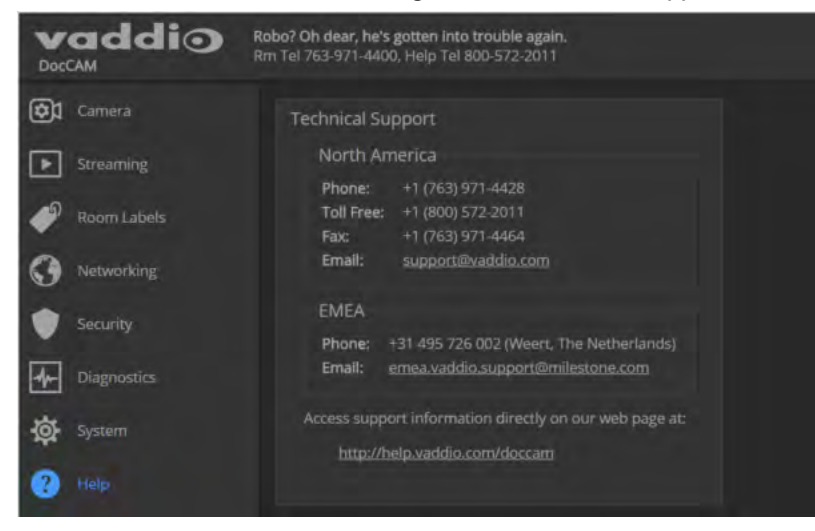

## Accessing the Diagnostic Logs

#### **DIAGNOSTICS PAGE**

If you encounter a problem that you can't solve, your Vaddio technical support representative may ask you to download and email the log file available from the Diagnostics page.

| DocCAM      | Rm Tel 763-971-4400, Help Tel 800-572-2011                                                                                                    | 🔆 Laser 🔤 Mute 🕛 Standby 📑 Logout                                                                                                    |
|-------------|----------------------------------------------------------------------------------------------------|----------------------------------------------------------------------------------------------------|
| Camera      | Diagnostics                                                                                                    |                                                                                                    |
| Streaming   | Oct 11 07:05:01 vaddio-doccam-54-10-EC-31-6D-00 [<br>Oct 11 07:05:01 vaddio-doccam-54-10-EC-31-6D-00 [<br>Oct 11 07:05:01 vaddio-doccam-54 10 EC-31-6D-00 [                                                                                                    | 0.922449] mmc0: no vqmmc regulator found<br>0.926485] mmc0: no vmmc regulator found<br>0.055971 mmc0: SUPCT contention on 2000000 and this (2000000                                                                                                    |
| Room Labels | Oct 11 07:05:01 vaddio-doccam-54-10-EC-31-60-00 [<br>Oct 11 07:05:01 vaddio-doccam-54-10-EC-31-6D-00 [<br>Oct 11 07:05:01 vaddio-doccam-54-10-EC-31-6D-00 [                                                                                                    | 0.995821 Inditis court controller on extension psr-sult (estension)<br>0.9795831 ledtris court registered to indicate activity on CPUs<br>0.999089] nf_conntrack version 0.5.0 (6009 buckets, 24036 max)                                                                                                    |
| Networking  | Oct 11 07:05:01 vaddio-doccam-54-10-EC-31-6D-00 [<br>Oct 11 07:05:01 vaddio-doccam-54-10-EC-31-6D-00 [<br>Oct 11 07:05:01 vaddio-doccam-54-10-EC-31-6D-00 [                                                                                                    | 1.005536] ip_tables: (C) 2000-2006 Netfilter Core Team<br>1.010834] TCP: cubic registered<br>1.014060] Initializing XFRM netlink socket                                                                                                    |
| Security    | Oct 11 07:05:01 vaddio-doccam-54-10-EC-31-6D-00 [<br>Oct 11 07:05:01 vaddio-doccam-54-10-EC-31-6D-00 [<br>Oct 11 07:05:01 vaddio-doccam-54-10-EC-31-6D-00 [                                                                                                    | 1.018370] NET: Registered protocol family 17<br>1.022783] 8021q: 802.1Q VLAN Support v1.8<br>1.027115] Registering CMP(SNP) and africe handler                                                                                                    |
| Diagnostics | Oct 11 07:05:01 vaddio-doccam-54-10-EC-31-6D-00 [<br>Oct 11 07:05:01 vaddio-doccam-54-10-EC-31-6D-00 [                                                                                                    | 1.032658) regulator dummy difference in and the second second sec |
| System      | Oct 11 07:05:01 vaddio-doccam-54-10-EC-31-60-00 [<br>Oct 11 07:05:01 vaddio-doccam-54-10-EC-31-6D-00 [<br>Oct 11 07:05:01 vaddio-doccam-54-10-EC-31-6D-00 [                                                                                                    | 1.044013] #0: xylon-logil25 0<br>1.047373] mmc0: new high speed SD card at address 0007<br>1.053387] mmcblk0: mmcb:0007 DDINC 951 MiB                                                                                                    |
| Help        | Oct 11 07:05:01 vaddio-doccam-54-10-EC-31-60-00 [<br>Oct 11 07:05:01 vaddio-doccam-54-10-EC-31-6D-00 [<br>Oct 11 07:05:01 vaddio-doccam-54-10-EC-31-6D-00 [                                                                                                    | 1.063014] mmcblk0: p1 p2 p3 p4 < p5 p6 p7 p8 ><br>1.075453] VFS: Mounted root (ext4 filesystem) readonly on device<br>1.0840401 dowtmofs: mounted                                                                                                    |
| Logout      | Oct 11 07:05:01 vaddio-doccam-54-10-EC-31-6D-00 (<br>Oct 11 07:05:01 vaddio-doccam-54-10-EC-31-6D-00 (                                                                                                    | 1.088045] Freeing unused kernel memory: 168K (c0479000 - c04a300<br>1.948731] lirc_gpio lirc_gpio.0: lirc_dev: driver lirc_gpio regi                                                                                                    |
|             | Oct 11 07:05:01 vaddio-doccam-54-10-EC-31-6D-00 [           Oct 11 07:05:01 vaddio-doccam-54-10-EC-31-6D-00 [           Oct 11 07:05:03 vaddio-doccam-54-10-EC-31-6D-00 [           Oct 11 07:05:03 vaddio-doccam-54-10-EC-31-6D-00 [           Oct 11 07:05:08 vaddio-doccam-54-10-EC-31-6D-00 [           Oct 11 07:05:08 vaddio-doccam-54-10-EC-31-6D-00 [           Oct 11 07:05:08 vaddio-doccam-54-10-EC-31-6D-00 [           Oct 11 07:05:10 vaddio-doccam-54-10-EC-31-6D-00 [           Oct 11 07:05:10 vaddio-doccam-54-10-EC-31-6D-00 [           Oct 11 07:05:10 vaddio-doccam-54-10-EC-31-6D-00 [           Oct 11 07:05:10 vaddio-doccam-54-10-EC-31-6D-00 [ | 1.956494] Lirc_gpio: driver registered!<br>1.960474] Lirc_gpio: using active low receiver on GPIO pin 13<br>2.792238] random: dd urandom read with 39 bits of entropy availa<br>6.669696] random: nonblocking pool is initialized<br>11.186499] kemacps e000b000.ps7-ethernet: Set clk to 0 Hz<br>11.193265] xemacps e000b000.ps7-ethernet: link up (100/FULL)<br>eo-service: : put_ptz_position 0 {"zoom":{"position":0}} 13 4 ('er                                                                                                    |

# **Configuring Camera Behavior**

Camera configuration tasks are on the DIP Switches tab of the System page. These tasks include:

- Setting video resolution
- Setting the way the camera responds to the remote
- Setting the baud rate for RS-232 control
- Enabling or disabling the laser pointer
- Enabling or disabling the status light
- Setting the HDMI color space

All these settings are on DIP Switches tab of the System page.

### Setting Video Output Resolution

#### SYSTEM PAGE, DIP SWITCHES TAB

The video output resolution set on the System page determines the resolution available on the video output (s) of the connected OneLINK device or HDBaseT-capable third-party equipment. It also determines the maximum resolution available for the IP stream.

#### To change the video output resolution:

Select the resolution and frame rate from the table. The arrow on the soft rotary switch points at the character corresponding to your selection.

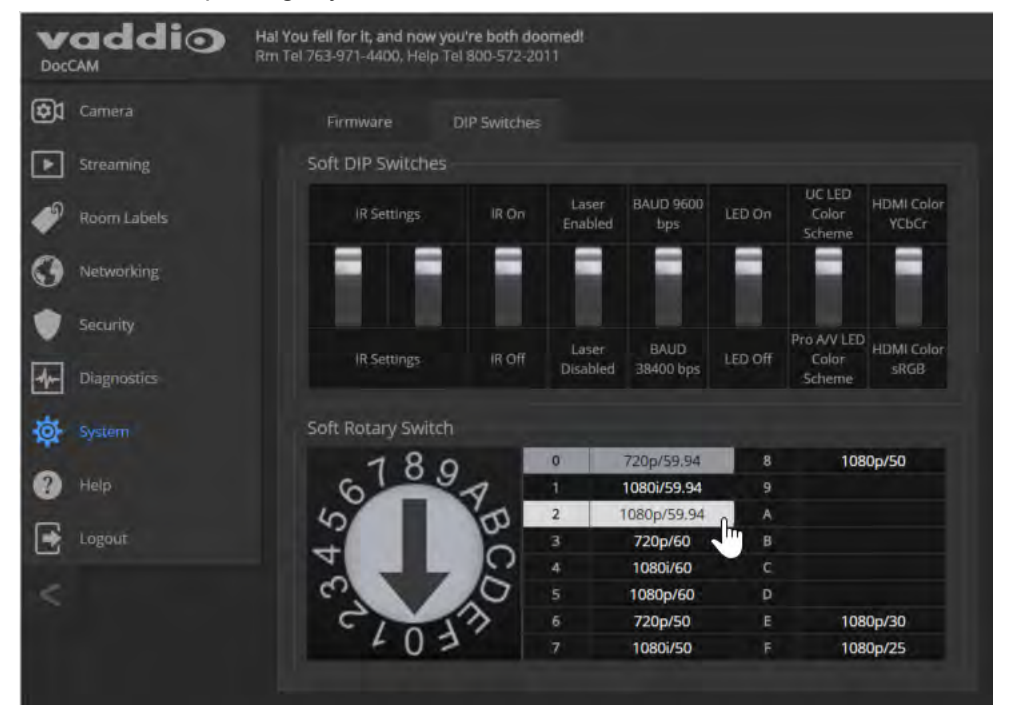

## Other Switch Settings

#### SYSTEM PAGE, DIP SWITCHES TAB

Set the remaining aspects of camera configuration using the soft DIP switches.

#### To set how the camera responds to the remote:

By default, the camera responds to the remote as camera 1. To change this, set the two leftmost soft DIP switches (switch 1 and switch 2):

- Switch 1 and switch 2 up: Camera 1
- Switch 1 down, switch 2 up: Camera 2
- Switch 1 and switch 2 down: Camera 3

#### To enable or disable the laser pointer:

By default, the laser pointer is enabled. To disable it, use the soft DIP switch for Laser Enabled/Laser Disabled.

#### To change the baud rate for RS-232 communication:

By default, the camera is set to 9600 baud. To change to 38400 baud, use the soft DIP switch for baud rate.

#### To enable or disable the indicator light:

By default, the indicator light is on. Use the LED On/LED Off soft DIP switch to change the state of the indicator light.

#### To set the LED color scheme:

The LED color scheme is set to UC by default, to follow the standard for conferencing cameras. The UC/Pro AV soft DIP switch allows you to change it to the pro A/V (broadcast) color scheme; but at this time, they are functionally identical on this camera.

#### To set the HDMI color space:

By default, the HDMI color space is YCbCr; use the soft DIP switch for HDMI Color Space if you need to change it to sRGB.

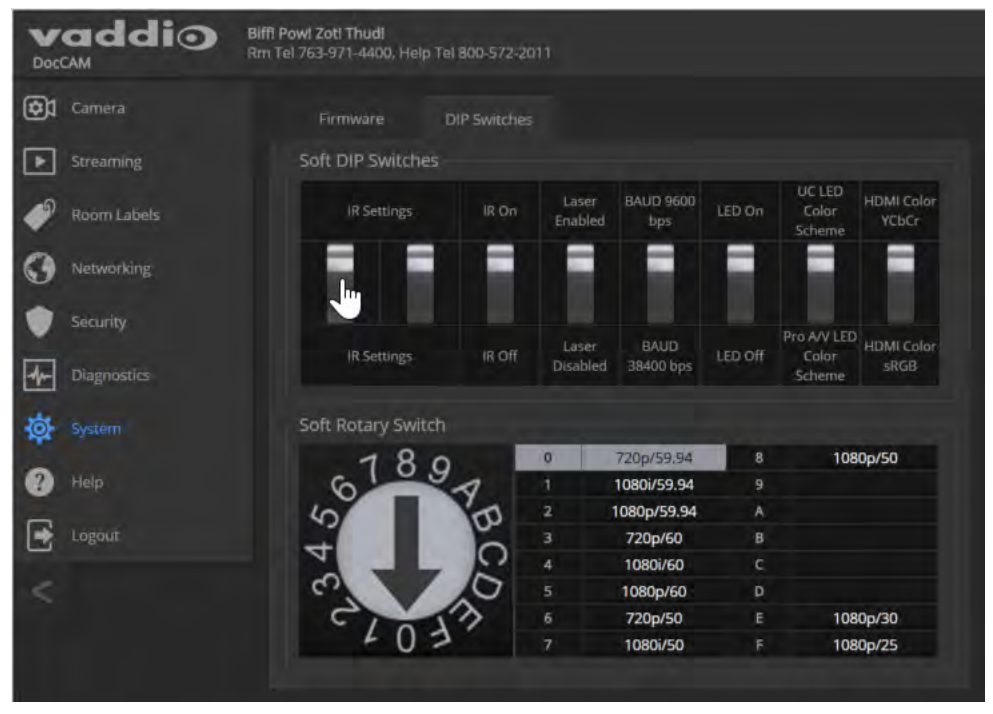

## Setting the Home Zoom Level and Other Zoom Presets

#### CAMERA PAGE

You can define a default zoom level – the Home preset. The camera returns to this level on powering up from standby or following a reboot. You can also define other zoom presets, for views that you will want to use repeatedly.

All zoom presets may include color and lighting information as well as zoom level.

#### Note

The Store Preset dialog does not show which presets have already been defined. Storing a preset overwrites any information that was previously associated with that preset.

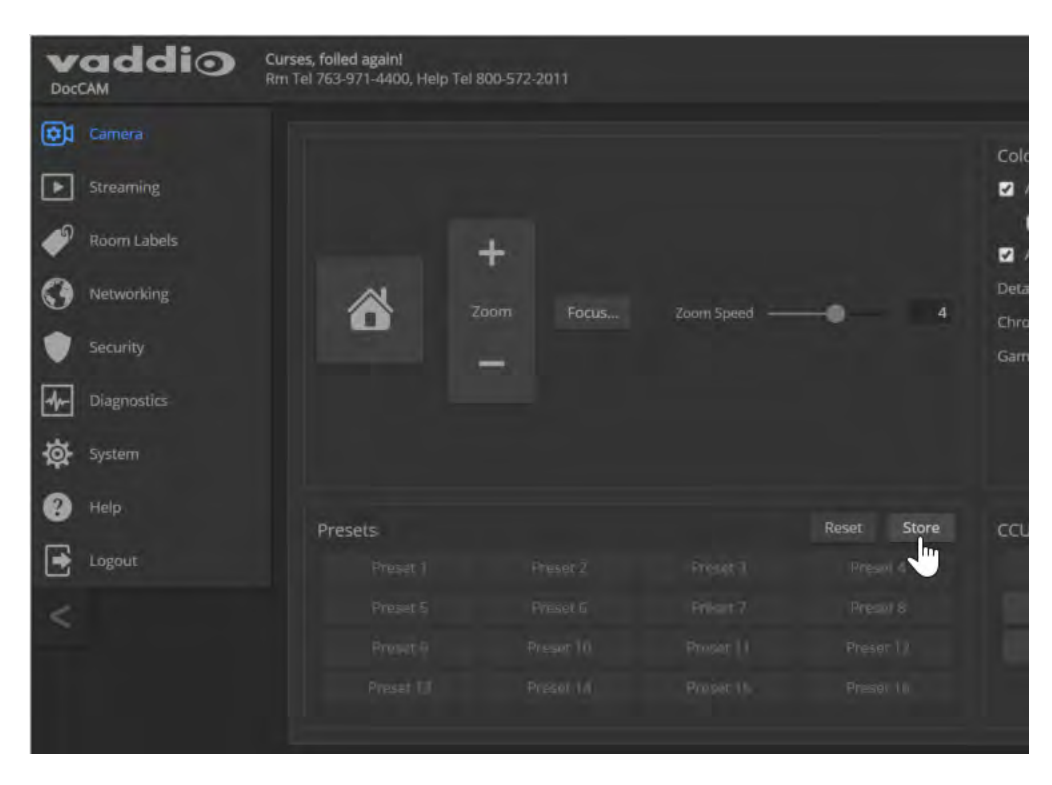

#### To set a zoom preset:

- 1. Set up the shot.
- 2. Optional: Adjust the color settings as needed.
- 3. Note which presets have not been defined.
- 4. In the Presets area, select Store.
- 5. Select the preset number that you want to store.
- 6. Optional: Check the "Store with current color settings" box. This is super-helpful if you adjusted the color settings in step 2.

| Store Preset       |           |           |              |
|--------------------|-----------|-----------|--------------|
| Preset 1           | Preset 2  | Preset 3  | Preset 4     |
| Preset 5           | Preset 6  | Preset 7  | Preset 8     |
| Preset 9           | Preset 10 | Preset 11 | Preset 12    |
| Preset 13          | Preset 14 | Preset 15 | Preset 16    |
| Home               |           |           |              |
| Store with current |           |           | Cancel Store |

#### To rename a zoom preset:

Right-click the preset and enter a name in the dialog box that opens.

### Clearing a Zoom Preset

#### CAMERA PAGE

Storing a zoom preset automatically overwrites any information previously associated with that preset. To clear a preset without storing new information, select Reset in the Presets area. Then select the preset to be cleared, and select Reset in the Reset Presets dialog box.

## Adjusting for the Lighting in the Room

#### CAMERA PAGE

The camera's default settings include the Auto CCU scene, Auto Iris, and Auto White balance, to allow the camera to do most of the lighting adjustments on its own. Our technical experts (specifically Scott) have pre-loaded some additional adjustments for common lighting scenarios as factory-defined CCU scenes – Incandescent Hi, Incandescent Lo, Fluorescent Hi, Fluorescent Lo, and Outdoor.

| ) Joke's<br>Rm T | s on you, Joker. Crime do<br>Tel 763-971-4400, Help Te | <b>esn't pay.</b><br>800-572-2011 |             |                                                                                                    | 냓 Lase          | Mute           | () Sta      |
|------------------|--------------------------------------------------------|-----------------------------------|-------------|----------------------------------------------------------------------------------------------------|-----------------|----------------|-------------|
| z                | +<br>oom Focus                                         | Zoom Speed —                      | - 4         | Color Settings<br>Auto Iris<br>Backlight Compensation<br>Auto White Balance<br>Detail (sharpness)<br>Chroma (Saturation)<br>Gamma |                 |                | 8<br>4<br>5 |
|                  |                                                        |                                   | Reset Store | CCU Scenes                                                                                                    |                 |                |             |
| er T             |                                                        |                                   |             |                                                                                                    |                 |                |             |
| et S             |                                                        |                                   |             | Auto                                                                                                    | Incandescent Hi | Fluorescent Hi |             |
| er 9             |                                                        |                                   |             | Outdoor                                                                                                    | Incandescent Lo | Fluorescent Lo |             |
| et 13            |                                                        |                                   |             |                                                                                                    |                 |                |             |

If the Auto settings don't yield the results you want, pick the CCU scene button with the label that best describes the lighting in the room. Then fine-tune the lighting and color adjustments as needed using the Color Settings:

- Auto Iris manages light level adjustments automatically. Clear this checkbox to adjust iris and gain manually.
- Auto White Balance manages color automatically. Clear this checkbox to adjust red gain and blue gain manually.
- If there is bright light behind the main subject of the shot, check the box for Back Light Compensation.
   This setting is only available if you are using Auto Iris.
- To adjust the intensity of the color, use the Chroma slider.
- To adjust the contrast between light and dark areas, use the Gamma slider.
- To adjust the image sharpness, use the Detail slider.

#### Note

If the video looks grainy or "noisy," try a lower Detail setting. As in conversation, too much detail is bad.

If you make a change that you don't like, you can clear all your changes by selecting a CCU scene. If you will want to use your color and lighting adjustments again (for example, after changing to a different zoom preset), save them as a custom CCU scene.

If you do not save your adjustments as a custom CCU scene, they will no longer be available after any action that accesses or affects color and lighting adjustments. These actions include:

- Rebooting the camera
- Putting the camera in standby mode
- Selecting a zoom preset that has color and lighting adjustments associated with it

#### To save a custom CCU scene:

- 1. Adjust color and lighting. When the scene looks the way you want it to, click Store CCU Scene.
- 2. In the Store CCU Scene dialog box, select which custom scene to store (Custom A, B, or C).
- 3. Save your custom scene.

| Store CCU Scene |          | ×            |  |
|-----------------|----------|--------------|--|
|                 |          |              |  |
| Custom A        | Custom B | Custom C     |  |
|                 |          | Cancel Store |  |
|                 |          |              |  |

#### To rename a custom CCU scene:

Right-click a CCU scene label and make the change in the dialog box that opens.

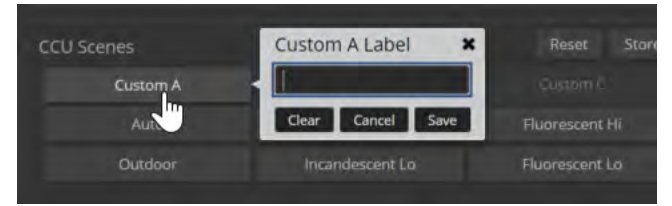

# Operating the Camera from the Web Interface

Operator controls include:

- Home and other zoom presets If defined, Home returns the camera to its default zoom level. Other zoom levels may also be available as presets. All presets, including Home, may include lighting and color adjustments.
- Manual zoom Zoom in (+) or zoom out (-) using the Zoom buttons.
- Scenes If defined, color and lighting adjustments are available as scenes.

| vaddio                                             | DocCAM                                               |         |                |            |
|----------------------------------------------------|------------------------------------------------------|---------|----------------|------------|
| Company: And once again<br>Room: justice prevails. | Room Phone: 763-971-4400<br>Help Phone: 800-572-2011 | 🖞 Laser | <b>∎4</b> Mute | () Standby |
| 🕂 Controls                                         |                                                      |         |                |            |
|                                                    | 8                                                    | zoom    |                |            |
|                                                    |                                                      |         |                |            |
| 🛄 Presets                                          |                                                      |         |                |            |
| 30 cm wide 50 cm wide                              | 1 m wide                                             |         |                |            |
| 🖾 Scenes                                           |                                                      |         |                |            |
| Auto                                               |                                                      |         |                |            |

# **Telnet Serial Command API**

The Vaddio serial command protocol is a high-level, text-based command line interface supported via Telnet session on the camera. The API is accessed by a telnet client on the Ethernet port; the default Telnet port is 23. Telnet sessions require the administrator account login.

The command application protocol interface is intended to allow external device such as AMX or Crestron to control the camera. The protocol is based upon ASCII format following the VT100 terminal emulation standard and uses an intuitive text command nomenclature for ease of use.

General format usage follows a get/set structure. Usage examples for each type are:

Set Example

COMMAND: > camera zoom in

RESPONSE: > OK

Get Example

COMMAND: > camera ccu get iris

RESPONSE: > iris 11

Syntax Error Example

COMMAND: > camera preset 1

Wed Mar 30 13:19:52 -0500 2016 on /de rized Access

**RESPONSE**: > Syntax error: Unknown or incomplete command

Using a question mark as a command parameter will bring up a list of available commands for the menu you are in.

Things to know about control via Telnet session:

- Command lines are terminated with a carriage return.
- All ASCII characters (including carriage returns) are echoed to the terminal program and appended with the VT100 string ESC[J (hex 1B 5B 4A), which most terminal programs automatically strip.
- CTRL-5 Clears the current serial buffer on the device.

Typographical conventions:

- {x | y | z} Choose x, y, or z.
- <variable> Substitute the desired value here.
- < x y > Valid range of values is from x through y.
- [optional] Parameter is not required.

### camera zoom

| Synopsis | camera zoom { in [ <speed>]   out [<speed>]   stop }</speed></speed>                                                                                                    |                                                                                |  |
|----------|----------------------------------------------------------------------------------------------------|--------------------------------------------------------------------------------|--|
| Options  | in                                                                                                    | Moves the camera in.                                                           |  |
|          | out                                                                                                    | Moves the camera out.                                                          |  |
|          | speed <b>[1 - 7]</b>                                                                                                    | Optional: Specifies the zoom speed as an integer (1 to 7). Default speed is 3. |  |
|          | stop                                                                                                    | Stops the camera's zoom movement.                                              |  |
|          | get                                                                                                    |                                                                                |  |
|          | set <120>                                                                                                    | Sets the zoom level as an integer from 1 to 20.                                |  |
| Examples | <pre>&gt;camera zoom in OK &gt; Zooms the camera in at the def &gt;camera zoom out 7 OK &gt; Zooms the camera out using a &gt;camera zoom stop OK &gt; Stops the camera's zoom moti &gt;camera zoom set 14 OK &gt; Sets the camera's zoom level t &gt;camera zoom get 14 OK &gt; Returns the camera's current z </pre> | Fault speed.<br>speed of 7.<br>on.<br>to 14x.                                  |  |

Zooms the camera in toward the subject or out away from the subject.

## camera focus

Changes the camera focus.

| Synopsis                                                                      | camera focus { near [ <speed>]   far [<speed>   stop   mode {get   auto   manual}}</speed></speed>                                                                                             |                                                                                          |  |  |
|-------------------------------------------------------------------------------|----------------------------------------------------------------------------------------------------|------------------------------------------------------------------------------------------|--|--|
| Options                                                                       | near                                                                                                    | Brings the focus nearer to the camera. Can only be used when camera is in manual mode.   |  |  |
|                                                                               | far                                                                                                    | Moves the focus farther from the camera. Can only be used when camera is in manual mode. |  |  |
|                                                                               | speed <1 - 8>                                                                                                    | Optional: integer (1 to 8) specifies the focus speed.                                    |  |  |
|                                                                               | mode {get   auto   manual}                                                                                                    | Returns the current focus mode, or specifies automatic or manual focus.                  |  |  |
|                                                                               | stop                                                                                                    | Stops the camera's focus movement.                                                       |  |  |
| Examples                                                                      | Camera focus near<br>OK<br>>                                                                                                    |                                                                                          |  |  |
| N C V K D<br>C Z S H N<br>O N V S R<br>K D N R O<br>Z K C S V<br>D O K O<br>V | Brings the focus near at the default speed.<br>camera focus far 7<br>OK<br>><br>Moves the focus farther from the camera at a speed of 7.<br>camera focus mode get<br>auto_focus: on<br>OK<br>> |                                                                                          |  |  |
|                                                                               | Returns the current focus mode.                                                                                                    |                                                                                          |  |  |

### camera preset

Moves the camera to the specified zoom preset, or stores the current camera zoom level and optionally CCU information.

#### Note

This command corresponds to the CAM\_Memory commands in the RS-232 command set.

| Synopsis                         | camera preset { recall   store}                                                                                           | <1 - 16> [save-ccu]                                                                                                    |  |  |
|----------------------------------|----------------------------------------------------------------------------------------------------|----------------------------------------------------------------------------------------------------|--|--|
| Options                          | recall                                                                                                    | Zooms the camera to the specified zoom preset. If<br>CCU information was saved with the preset, the<br>camera switches to the CCU setting associated with<br>the preset. |  |  |
|                                  | store                                                                                                    | Stores the current zoom level as the specified preset.                                                                                                    |  |  |
|                                  | save-ccu                                                                                                    | Optional: Saves the current CCU settings as part of the preset. If not specified, the color settings do not change.                                                      |  |  |
| Examples >camera preset recall 3 |                                                                                                    |                                                                                                    |  |  |
|                                  | OK<br>>                                                                                                    |                                                                                                    |  |  |
|                                  | Moves the camera to preset 3.                                                                                             |                                                                                                    |  |  |
|                                  | >camera preset store 1                                                                                                    |                                                                                                    |  |  |
|                                  | OK<br>>                                                                                                    |                                                                                                    |  |  |
|                                  | Saves the camera's current zo                                                                                             | oom position as preset 1.                                                                                                    |  |  |
|                                  | <pre>&gt;camera preset store 2 save-ccu OK &gt;</pre>                                                                     |                                                                                                    |  |  |
|                                  | Stores the camera's current position as preset 2. The camera applies the CCU settings when it is recalled to this preset. |                                                                                                    |  |  |

## camera ccu get

Returns CCU (lighting and color) information.

| Synopsis | camera ccu get <param/>                                                                                                    |                                                                                           |                                                                              |
|----------|----------------------------------------------------------------------------------------------------|-------------------------------------------------------------------------------------------|------------------------------------------------------------------------------|
| Options  | all                                                                                                    |                                                                                           | Returns all current CCU settings.                                            |
|          | auto_white_balance                                                                                                    |                                                                                           | Returns the current state of the auto white balance setting (on or off).     |
|          | red_gain                                                                                                    |                                                                                           | Returns the red gain value as an integer (0 to 255).                         |
|          | blue_gain                                                                                                    |                                                                                           | Returns the blue gain value as an integer (0 to 255).                        |
|          | backlight_compensation                                                                                                    |                                                                                           | Returns the current state of the backlight compensation setting (on or off). |
|          | auto_iris                                                                                                    |                                                                                           | Returns the current auto-iris state (on or off).                             |
|          | iris                                                                                                    |                                                                                           | Returns the iris value as an integer (0 to 11).                              |
|          | gain                                                                                                    |                                                                                           | Returns the gain value as an integer (1 to 11).                              |
|          | detail                                                                                                    |                                                                                           | Returns the detail value as an integer (0 to 15).                            |
|          | chroma                                                                                                    |                                                                                           | Returns the chroma value as an integer (0 to 14).                            |
|          | freeze                                                                                                    |                                                                                           | Returns the current freeze-frame mode (on or off).                           |
|          | <pre>iris 6 OK &gt; Returns the current iris v &gt;camera ccu get red_gai red_gain 201 OK &gt; Returns the current red g &gt;camera ccu get all auto_iris auto_white_balance backlight_compensation blue_gain chroma detail gain iris red_gain freeze OK &gt; Returns all current CCU</pre> | value.<br>n<br>gain val<br>on<br>off<br>193<br>2<br>8<br>3<br>11<br>201<br>off<br>setting | lue.<br>JS.                                                                  |

## camera ccu set

| Sets the  | specified CCU | (lighting and   | color | ) information. |
|-----------|---------------|-----------------|-------|----------------|
| 0000 1110 | opcomed 000   | (ingritting and | 00101 | ,              |

| Synopsis | camera ccu set <param/> <val< th=""><th>ue&gt;</th></val<>             | ue>                                                                                                    |  |
|----------|------------------------------------------------------------------------|----------------------------------------------------------------------------------------------------|--|
| Options  | auto_white_balance{on<br> off}                                         | Sets the current state of the auto white balance<br>setting (on or off). Auto white balance overrides red<br>gain and blue gain manual settings. |  |
|          | red_gain <b>&lt;0-255&gt;</b>                                          | Sets the red gain value as an integer (0 to 255). Can only be used when auto white balance is off.                                               |  |
|          | blue_gain <b>&lt;0-255&gt;</b>                                         | Sets the blue gain value as an integer (0 to 255). Can only be used when auto white balance is off.                                              |  |
|          | backlight_<br>compensation <b>{on   off}</b>                           | Sets the current state of the backlight compensation setting (on or off).                                                                        |  |
|          | iris <0-13>                                                            | Sets the iris value as an integer (0 to 13). Can only be used when auto-iris is off.                                                             |  |
|          | auto_iris <b>{on off}</b>                                              | Sets the auto-iris state (on or off). Auto-iris disables manual iris and gain when it is on.                                                     |  |
|          | gain <b>&lt;1-11&gt;</b>                                               | Sets gain value as an integer (1 to 11). Can only be used when auto-iris is off.                                                                 |  |
|          | detail <b>&lt;0-15&gt;</b>                                             | Sets the detail value as an integer (0 to 15).                                                                                                   |  |
|          | chroma <b>&lt;0-14&gt;</b>                                             | Sets the chroma value as an integer (0 to 14).                                                                                                   |  |
|          | freeze <b>{on off</b> }                                                | Sets freeze-frame mode on or off.                                                                                                    |  |
| Examples | <pre>&gt;camera ccu set auto_iris off OK &gt;</pre>                    | E                                                                                                    |  |
|          | Turns off auto-iris mode, returning the camera to manual iris control. |                                                                                                    |  |
|          | > <b>camera ccu set red_gain 10</b><br>OK<br>>                         |                                                                                                    |  |
|          | Sets the red gain value to 10.                                         |                                                                                                    |  |

## camera resolution

Gets or sets the camera's video output resolution.

#### Notes

Video streams may be at lower resolutions than the configured resolution, but cannot be at higher resolutions.

Changing the resolution interrupts the IP stream. If you are viewing the IP stream, you will need to reopen the stream on the media player.

| Synopsis                               | camera resolution { get   set <resolution> }</resolution>                                                                                                    |                                                                                                    |  |
|----------------------------------------|----------------------------------------------------------------------------------------------------|----------------------------------------------------------------------------------------------------|--|
| Options                                | get                                                                                                    | Returns the resolution and frame rate currently in use.                                                                  |  |
| ************************************** | set                                                                                                    | Sets the resolution and frame rate.                                                                                      |  |
| 22.38°                                 | resolutions                                                                                                    | 1080p/60<br>1080p/59.94<br>1080p/50<br>1080p/30<br>1080p/25<br>1080i/60<br>1080i/59.94<br>1080i/50<br>720p/60<br>720p/50 |  |
| Examples                               | <pre>&gt;camera resolution get "720p/59.94" &gt; Returns the camera's current resolution and frame rate. &gt;camera resolution set 1080p/30 OK &gt; Sets the camera's resolution and frame rate to 1080p/30.</pre> |                                                                                                    |  |

## camera laser

Control the camera's laser pointer.

| Synopsis | camera laser { get   on   off   toggle   momentary }                                                                                                    |                                                                        |  |
|----------|----------------------------------------------------------------------------------------------------|------------------------------------------------------------------------|--|
| Options  | get                                                                                                    | Get the current status of the laser pointer (on or off).               |  |
|          | on                                                                                                    | Turn on the laser pointer.                                             |  |
|          | off                                                                                                    | Turn off the laser pointer.                                            |  |
|          | toggle                                                                                                    | Change the state of the laser (on if it was off, or off if it was on). |  |
|          | momentary                                                                                                    | Turn on the laser pointer for 5 seconds.                               |  |
| Examples | momentary       Turn on the laser pointer for 5 seconds.         >camera laser on       OK         >       Turns on the laser pointer.         >camera laser toggle       OK         OK       >         Changes the state of the laser pointer – on if it was off, off if it was on.         >camera laser momentary         OK |                                                                        |  |
|          | Turns on the laser pointer for 5 seconds.                                                                                                    |                                                                        |  |

### camera home

Moves the camera to its home zoom position.

| Synopsis | camera home             |
|----------|-------------------------|
| Example  | >camera home<br>OK<br>> |

## camera standby

Set or change camera standby status.

| Synopsis | camera standby { get   off   on   toggle}             |                                                                                                    |
|----------|-------------------------------------------------------|----------------------------------------------------------------------------------------------------|
| Options  | get                                                   | Returns the camera's current standby state.                                                                                      |
|          | off                                                   | Brings the camera out of standby (low power) mode.                                                                               |
|          | on                                                    | Stops video and puts the camera in standby mode.                                                                                 |
|          | toggle                                                | Changes the camera's standby state - if it was not in standby mode, it enters standby; if it was in standby mode, it "wakes up." |
| Examples | > <b>camera standby off</b><br>OK<br>>                |                                                                                                    |
|          | Brings the camera out of standby mode.                |                                                                                                    |
|          | > <b>camera standby get</b><br>standby: on<br>OK<br>> |                                                                                                    |
|          | Returns the current standby sta                       | te.                                                                                                    |

## video mute

Gets or sets the camera's video mute status. When video is muted, the camera sends black video with an on-screen message stating that video mute is on. This can be desirable when preparing the room or when privacy is needed.

| Synopsis   | video mute {get   off   on   toggle} |                                             |
|------------|--------------------------------------|---------------------------------------------|
| Parameters | get                                  | Returns the current video mute status.      |
|            | off                                  | Unmutes the video. Normal video resumes.    |
|            | on                                   | Mutes the video. Black screen with message. |
|            | toggle                               | Changes the camera's video mute status.     |
| Examples   | video mute get                       |                                             |
|            | mute: off                            |                                             |
|            | Returns video mute status.           |                                             |
|            | video mute on                        |                                             |
|            | Transmits black video.               |                                             |

# streaming settings get

| Synopsis   | streaming settings get                                                                                                    |                                                                                    |                                                                |
|------------|----------------------------------------------------------------------------------------------------|------------------------------------------------------------------------------------|----------------------------------------------------------------|
| Parameters | IP Custom_Frame_Rate                                                                                                    |                                                                                    | Frame rate selected in Custom quality mode.                    |
|            | IP Custom_Resolution                                                                                                    |                                                                                    | Resolution selected in Custom quality mode.                    |
|            | IP Enabled                                                                                                    |                                                                                    | True if IP streaming is enabled, False if it is not.           |
|            | IP Port                                                                                                    |                                                                                    | The RTSP port number used for IP streaming.<br>Default is 554. |
|            | IP Preset_Quality                                                                                                    |                                                                                    | Video quality selected in Easy video quality mode.             |
|            | IP Preset_Resolution                                                                                                    |                                                                                    | Resolution selected in Easy video quality mode.                |
|            | IP Protocol                                                                                                    |                                                                                    | The IP streaming protocol in use.                              |
|            | IP URL                                                                                                    |                                                                                    | The URL where the stream is available.                         |
|            | IP Video_Mode                                                                                                    |                                                                                    | Video quality mode selected (preset or custom)                 |
| Example    | <pre>&gt;streaming settings ge<br/>IP Custom_Frame_Rate<br/>IP Custom_Resolution<br/>IP Enabled<br/>IP Port<br/>IP Preset_Quality<br/>IP Preset_Resolution<br/>IP Protocol<br/>IP URL<br/>IP Video_Mode</pre> | t<br>30<br>1080p<br>true<br>554<br>Standard<br>720p<br>RTSP<br>vaddio-de<br>preset | (Better)<br>occam-stream                                       |
|            | Returns the current stre                                                                                                    | eaming se                                                                          | ttings.                                                        |

Retrieves IP streaming settings. These are configured in the web interface.

## network ping

Sends an ICMP ECHO\_REQUEST to the specified IP address or hostname.

| Synopsis | network ping [count <count>] [size</count>                                                                                                    | network ping [count <count>] [size <size>] <destination-ip></destination-ip></size></count>                                               |  |
|----------|----------------------------------------------------------------------------------------------------|----------------------------------------------------------------------------------------------------|--|
| Options  | <count></count>                                                                                                    | The number of ECHO_REQUEST packets to send. Default is five packets.                                                                      |  |
|          | <size></size>                                                                                                    | The size of each ECHO_REQUEST packet.<br>Default is 56 bytes.                                                                             |  |
|          | <destination-ip></destination-ip>                                                                                                    | The IP address where the ECHO_REQUEST packets will be sent.                                                                               |  |
| Examples | <pre>&gt;network ping 192.168.1.66 PING 192.168.1.66 (192.168.1.66): 64 bytes from 192.168.1.66: seq=0 64 bytes from 192.168.1.66: seq=1 64 bytes from 192.168.1.66: seq=2 64 bytes from 192.168.1.66: seq=4 192.168.1.66 ping statistics 5 packets transmitted, 5 packets round-trip min/avg/max = 0.410/0. &gt; Sends five ECHO_REQUEST pack 192.168.1.66. &gt;network ping count 10 size 100 1 Sends 10 ECHO_REQUEST pack The command returns data in the sector. </pre> | 56 data bytes<br>ttl=64 time=0.476 ms<br>ttl=64 time=0.416 ms<br>ttl=64 time=0.410 ms<br>ttl=64 time=0.410 ms<br>ttl=64 time=3.112 ms<br> |  |

### network settings get

Returns the current network settings for MAC address, IP address, subnet mask, and gateway.

| Synopsis | network setting        | gs get            |
|----------|------------------------|-------------------|
| Example  | > network settings get |                   |
| ·        | Name                   | eth0:WAN          |
|          | MAC Address            | 00:1E:C0:F6:CA:7B |
|          | IP Address             | 192.168.1.67      |
|          | Netmask                | 255.255.255.0     |
|          | VLAN                   | Disabled          |
|          | Gateway                | 192.168.1.254     |
|          | OK                     |                   |
|          | >                      |                   |

## system reboot

Reboots the system either immediately or after the specified delay. Note that a reboot is required when resetting the system to factory defaults (system factory-reset).

| Synopsis | system reboot [ <seconds>]</seconds>                                                                       | system reboot [ <seconds>]</seconds>                         |  |
|----------|----------------------------------------------------------------------------------------------------|--------------------------------------------------------------|--|
| Options  | <seconds></seconds>                                                                                        | The number of seconds to delay the reboot.                   |  |
| Examples | > <b>system reboot</b><br>OK<br>><br>The system is going down for :<br><b>Reboots the system immediate</b> | reboot NOW! doccam-D8-80-39-62-A7-C5                         |  |
|          | >system reboot 30                                                                                          |                                                              |  |
|          | Reboots the system in 30 seco<br>message appears at the end of                                             | nds. The response is in the same form; the system the delay. |  |

### system factory-reset

Gets or sets the factory reset status. When the factory reset status is on, the system resets to factory defaults on reboot.

| Synopsis | system factory-reset { get   on   off}                                                                                                    |                                                                                                    |
|----------|----------------------------------------------------------------------------------------------------|----------------------------------------------------------------------------------------------------|
| Options  | get                                                                                                    | Returns the camera's current factory reset status.                                                   |
|          | on                                                                                                    | Enables factory reset on reboot.                                                                     |
|          | off                                                                                                    | Disables factory reset on reboot.                                                                    |
| Examples | <pre>&gt;system factory-reset get<br/>factory-reset (software): of:<br/>factory-reset (hardware): of:<br/>OK<br/>&gt;<br/>Returns the factory reset status.<br/>This evaluates the most recent syst<br/>one has been received, then reads t<br/>status on if they are all in the down<br/>&gt;system factory-reset on<br/>factory-reset (software): on<br/>factory-reset (hardware): of:<br/>OK<br/>&gt;<br/>Enables factory reset upon reboot.<br/>Note<br/>This command does not initiate a factory.<br/>Enables factory.</pre> | etem factory-reset on or off command, if<br>the rear panel DIP switches and returns the<br>position. |

### sleep

Pauses for the specified number of milliseconds before evaluating and executing the next command.

| Synopsis | sleep <milliseconds></milliseconds>                           |                                                   |
|----------|---------------------------------------------------------------|---------------------------------------------------|
| Options  | <milliseconds></milliseconds>                                 | The number of milliseconds (1 to 10000) to pause. |
| Example  | >sleep 7000<br>OK<br>><br>Pause for 7 seconds (7000 milliseco | onds) before returning.                           |

### version

Returns the current firmware version.

| Synopsis | version                |                                          |
|----------|------------------------|------------------------------------------|
| Example  | > version              |                                          |
|          | Commit:                | 2062595193b8e2daf605f135f49e16934e4c0df0 |
|          | HDLink:                | TX4.6.1*0.01                             |
|          | PSoC Version:          | 1.2                                      |
|          | Sensor Version:        | 06.00                                    |
|          | System Version:        | DocCAM 1.0.0                             |
|          | OK                     |                                          |
|          | Returns current firmwa | are version information.                 |

### history

Returns the most recently issued commands from the current Telnet session. Since many of the programs read user input a line at a time, the command history is used to keep track of these lines and recall historic information.

| Synopsis               | history <limit></limit>                                                                                                    |                                                                    |
|------------------------|----------------------------------------------------------------------------------------------------|--------------------------------------------------------------------|
| Options                | <limit></limit>                                                                                                    | Integer value specifying the maximum number of commands to return. |
| Examples               | history<br>Displays the current command buffer.                                                                                                    |                                                                    |
|                        | history 5                                                                                                    |                                                                    |
|                        | Sets the history command buffer to r                                                                                                    | emember the last 5 unique entries.                                 |
| Additional information | You can navigate the command history using the up and down arrow keys.                                                                                                    |                                                                    |
|                        | This command supports the expansion functionality from which previous commands can be recalled from within a single session. History expansion is performed immediately after a complete line is read. |                                                                    |
| 12 Land                | Examples of history expansion:                                                                                                    |                                                                    |
|                        | * !! Substitute the last command li                                                                                                    | ne.                                                                |
|                        | * <b>! 4</b> Substitute the 4th command lir command)                                                                                                    | ne (absolute as per 'history'                                      |
|                        | * !-3 Substitute the command line                                                                                                    | entered 3 lines before (relative)                                  |

## help

Displays an overview of the CLI syntax.

| Synopsis | help                                                                                                    |
|----------|----------------------------------------------------------------------------------------------------|
| Example  | help                                                                                                    |
|          | Temet 10102414<br>> help<br>CONTEXT SENSITIVE HELP<br>[?] - Display context sensitive help. This is either a list of possible<br>command completions with summaries, or the full syntax of the<br>current command. A subsequent repeat of this key, when a command<br>has been resolved, will display a detailed reference.<br>AUTO-COMPLETION<br>The following keys both |

### exit

Ends the command session and then closes the socket.

| Synopsis | exit |
|----------|------|
| Example  | exit |

# RS-232 Serial Communication

The RS-232 serial port (color-coded blue) near the center of the camera's back panel provides another means of controlling the camera.

| Specification        | Value              |
|----------------------|--------------------|
| Communication Speed  | 9600 bps (default) |
| Number of start bits | 1                  |
| Number of stop bits  | 1                  |
| Number of data bits  | 8                  |
| Parity               | None               |
| Flow control         | None               |

Connector pin-out:

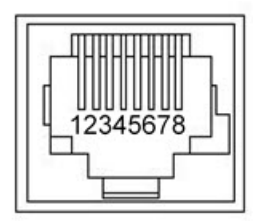

#### Caution

Check Cat-5 cables for continuity before using them. Using the wrong pin-out may damage the camera system and void the warranty.

The Vaddio RoboSHOT Control Protocol is similar to the Sony<sup>®</sup> VISCA command set in order to be compatible with several popular control devices. Not all VISCA commands are supported and there are Vaddio-specific commands in the following command and inquiry lists.

## Camera Zoom and Focus Commands

| Command Set | Command         | Command Packet             | Comments                           |  |
|-------------|-----------------|----------------------------|------------------------------------|--|
| CAM_Zoom    | Stop            | 8x 01 04 07 00 FF          | Corresponds to camera              |  |
|             | Tele (std)      | 8x 01 04 07 02 FF          | zoom in Telnet API                 |  |
|             | Wide (std)      | 8x 01 04 07 03 FF          |                                    |  |
|             | Tele (variable) | 8x 01 04 07 2p FF          | p = speed 0 (low) to 7<br>(high)   |  |
|             | Wide (variable) | 8x 01 04 07 3p FF          | p = speed 0 (low) to 7<br>(high)   |  |
|             | Direct          | 8x 01 04 47 0p 0q 0r 0s FF | pqrs = zoom position<br>(0h-4000h) |  |

| Command Set | Command                   | Command Packet             | Comments                                              |  |
|-------------|---------------------------|----------------------------|-------------------------------------------------------|--|
| CAM_Focus   | Stop                      | 8x 01 04 08 00 FF          | Corresponds to camera                                 |  |
|             | Far (std)                 | 8x 01 04 08 02 FF          | focus in Telnet API                                   |  |
|             | Near (std)                | 8x 01 04 08 03 FF          |                                                       |  |
|             | Far (variable)            | 8x 01 04 08 2p FF          | p = speed 0 (low) to 7<br>(high)                      |  |
|             | Near (variable)           | 8x 01 04 08 3p FF          | p = speed 0 (low) to 7<br>(high)                      |  |
|             | Direct                    | 8x 01 04 48 0p 0q 0r 0s FF | pqrs = focus position<br>(1000h – F000h)              |  |
|             | Auto Focus                | 8x 01 04 38 02 FF          |                                                       |  |
|             | Manual Focus              | 8x 01 04 38 03 FF          |                                                       |  |
|             | Auto/Manual               | 8x 01 04 08 10 FF          |                                                       |  |
|             | One Push Trigger          | 8x 01 04 18 01 FF          | One push AF trigger                                   |  |
|             | Near Limit                | 8x 01 04 28 0p 0q 0r 0s FF | pqrs = near focus<br>limit***                         |  |
| CAM_AFMode  | Normal AF                 | 8x 01 04 57 00 FF          | AF movement mode                                      |  |
|             | Internal AF               | 8x 01 04 57 01 FF          |                                                       |  |
|             | Zoom Trigger AF           | 8x 01 04 57 02 FF          | pars = movement time                                  |  |
|             | Activate/Internal Time    | 8x 01 04 27 0p 0q 0r 0s FF | rs = interval                                         |  |
| CAM_Memory  | Reset                     | 8x 01 04 3F 00 0p FF       | Corresponds to camera                                 |  |
|             | Set standard              | 8x 01 04 3F 01 0p FF       | preset in Telnet API.<br>p= preset number(0h-<br>0fh) |  |
|             | Set standard with 'scene' | 8x 01 04 3F 21 0p FF       |                                                       |  |
|             | Recall                    | 8x 01 04 3F 02 0p FF       | ],                                                    |  |

# Color and Light Management Commands

| Command Set | Command                     | Command Packet             | Comments                                  |  |
|-------------|-----------------------------|----------------------------|-------------------------------------------|--|
| CAM_WB      | Auto                        | 8x 01 04 35 00 FF          | Normal auto                               |  |
|             | Indoor                      | 8x 01 04 35 01 FF          | Indoor mode                               |  |
|             | Outdoor                     | 8x 01 04 35 02 FF          | Outdoor mode                              |  |
|             | One Push WB                 | 8x 01 04 35 03 FF          | One-push WB mode                          |  |
|             | ATW                         | 8x 01 04 35 04 FF          | Auto-tracing white balance                |  |
|             | Manual                      | 8x 01 04 35 05 FF          | Manual control mode                       |  |
|             | One Push Trigger            | 8x 01 04 10 05 FF          | One-push WB trigger                       |  |
|             | Outdoor Auto                | 8x 01 04 35 06 FF          | Outdoor auto                              |  |
|             | Sodium Lamp Auto            | 8x 01 04 35 07 FF          | Auto including sodium<br>lamp source      |  |
|             | Sodium Lamp                 | 8x 01 04 35 08 FF          | Sodium lamp source fixed mode             |  |
|             | Sodium Lamp Outdoor<br>Auto | 8x 01 04 35 09 FF          | Outdoor auto including sodium lamp source |  |
| CAM_RGain   | Reset                       | 8x 01 04 03 00 FF          | Manual control of red                     |  |
|             | Up                          | 8x 01 04 03 02 FF          | gain                                      |  |
|             | Down                        | 8x 01 04 03 03 FF          | pa = red gain (00h –                      |  |
|             | Direct                      | 8x 01 04 43 00 00 0p 0q FF | FFh)                                      |  |
| CAM_BGain   | Reset                       | 8x 01 04 04 00 FF          | Manual control of blue                    |  |
|             | Up                          | 8x 01 04 04 02 FF          | gain                                      |  |
|             | Down                        | 8x 01 04 04 03 FF          | pa = blue gain (00h -                     |  |
|             | Direct                      | 8x 01 04 44 00 00 0p 0q FF | FFh)                                      |  |
| CAM_AE      | Full Auto                   | 8x 01 04 39 00 FF          | Auto exposure mode                        |  |
|             | Manual                      | 8x 01 04 39 03 FF          | Manual control mode                       |  |
|             | Shutter Priority            | 8x 01 04 39 0A FF          | Shutter priority auto exposure mode       |  |
|             | Iris Priority               | 8x 01 04 39 0B FF          | Iris priority auto exposure mode          |  |
|             | Bright                      | 8x 01 04 39 0D FF          | Bright mode (modified AE mode)            |  |

| Command Set   | Command     | Command Packet             | Comments                                          |
|---------------|-------------|----------------------------|---------------------------------------------------|
| CAM_ExpComp   | On          | 8x 01 04 3E 02 FF          | Exposure                                          |
|               | Off         | 8x 01 04 3E 03 FF          | on/off/reset                                      |
|               | Reset       | 8x 01 04 0E 00 FF          | Direct: pg = position                             |
|               | Up          | 8x 01 04 0E 02 FF          | (0h-0Eh)                                          |
|               | Down        | 8x 01 04 0E 03 FF          | Compensation Values                               |
|               | Direct      | 8x 01 04 4E 00 00 0p 0q FF | the next page                                     |
| CAM_Shutter   | Reset       | 8x 01 04 0A 00 FF          | Shutter setting                                   |
|               | Up          | 8x 01 04 0A 02 FF          | pq = shutter position                             |
|               | Down        | 8x 01 04 0A 03FF           | See "Shutter Speed                                |
|               | Direct      | 8x 01 04 4A 00 00 0p 0q FF | Values (CAM_Shutter)"<br>on page 51               |
| CAM_Iris      | Reset       | 8x 01 04 0B 00 FF          | Iris setting                                      |
|               | Up          | 8x 01 04 0B 02 FF          | pa = iris position                                |
|               | Down        | 8x 01 04 0B 03 FF          | (0h, 05h-11h)                                     |
|               | Direct      | 8x 01 04 4B 00 00 0p 0q FF | Iris)" on page 52                                 |
| CAM_Gain      | Reset       | 8x 01 04 0C 00 FF          | Iris gain setting                                 |
|               | Up          | 8x 01 04 0C 02 FF          | pq = gain position (01h<br>– 0Fh)                 |
|               | Down        | 8x 01 04 0C 03 FF          | p = gain limit (04h-0Fh)<br>See "Iris Gain Values |
|               | Direct      | 8x 01 04 4C 00 00 0p 0q FF | (CAM_Gain)" on page 52 and "Iris Gain             |
|               | +Gain Limit | 8x 01 04 2C 0p FF          | Limit Values (CAM_<br>Gain)" on page 53           |
| CAM_BackLight | On          | 8x 01 04 33 02 FF          | Backlight                                         |
|               | Off         | 8x 01 04 33 03 FF          | compensation On/Off                               |
| CAM_Aperture  | Reset       | 8x 01 04 02 00 FF          | Aperture setting                                  |
|               | Up          | 8x 01 04 02 01 FF          |                                                   |
|               | Down        | 8x 01 04 02 02 FF          |                                                   |

| Command Set | Command | Command Packet             | Comments                                          |
|-------------|---------|----------------------------|---------------------------------------------------|
|             | Direct  | 8x 01 04 42 00 00 0p 0q FF | pq = aperture position<br>(0h-0fh)                |
| CAM_Gamma   |         | 8x 01 04 5B 0p FF          | p = gamma setting (0:<br>std,1: straight)         |
| CAM_Chroma  | Direct  | 8x 01 7E 55 00 00 0p 0q FF | pq: 00h – 14h                                     |
| CAM_ICR     | On      | 8x 01 04 01 02 FF          | ICR mode on/off - adds<br>an IR cut filter to the |
|             | Off     | 8x 01 04 01 03 FF          | image for low light images                        |

# Exposure Compensation Values (CAM\_ExpComp)

| Value | Iris | Gain     |
|-------|------|----------|
| 0x0E  | +7   | +10.5 dB |
| 0x0D  | +6   | +9 dB    |
| 0x0C  | +5   | +7.5 dB  |
| 0x0B  | +4   | +6 dB    |
| 0x0A  | +3   | +4.5 dB  |
| 0x09  | +2   | +3 dB    |
| 0x08  | +1   | +1.5 dB  |
| 0x07  | 0    | 0 dB     |
| 0x06  | -1   | -1.5 dB  |
| 0x05  | -2   | -3 dB    |
| 0x04  | -3   | -4.5 dB  |
| 0x03  | -4   | -6 dB    |
| 0x02  | -5   | -7.5 dB  |
| 0x01  | -6   | -9 dB    |
| 0x00  | -7   | -10.5 dB |

# Shutter Speed Values (CAM\_Shutter)

| Value | 60/59.94/30/29.97 fps | 50/25<br>fps |
|-------|-----------------------|--------------|
| 0x15  | 1/10000               | 1/10000      |
| 0x14  | 1/6000                | 1/6000       |
| 0x13  | 1/4000                | 1/3500       |
| 0x12  | 1/3000                | 1/2500       |
| 0x11  | 1/2000                | 1/1750       |
| 0x10  | 1/1500                | 1/1250       |
| 0x0F  | 1/1000                | 1/1000       |
| 0x0E  | 1/725                 | 1/600        |
| 0x0D  | 1/500                 | 1/425        |
| 0x0C  | 1/350                 | 1/300        |
| 0x0B  | 1/250                 | 1/215        |
| 0x0A  | 1/180                 | 1/150        |
| 0x09  | 1/125                 | 1/120        |
| 0x08  | 1/100                 | 1/100        |
| 0x07  | 1/90                  | 1/75         |
| 0x06  | 1/60                  | 1/50         |
| 0x05  | 1/30                  | 1/25         |
| 0x04  | 1/15                  | 1/12         |
| 0x03  | 1/8                   | 1/6          |
| 0x02  | 1/4                   | 1/3          |
| 0x01  | 1/2                   | 1/2          |
| 0x00  | 1/1                   | 1/1          |

# Iris Values (CAM\_Iris)

| Value | Iris   |
|-------|--------|
| 0x11  | F1.6   |
| 0x10  | F2     |
| 0x0F  | F2.4   |
| 0x0E  | F2.8   |
| 0x0D  | F3.4   |
| 0x0C  | F4     |
| 0x0B  | F4.8   |
| 0x0A  | F5.6   |
| 0x09  | F6.8   |
| 0x08  | F8     |
| 0x07  | F9.6   |
| 0x06  | F11    |
| 0x05  | F14    |
| 0x00  | CLOSED |

## Iris Gain Values (CAM\_Gain)

| Value | Steps | Gain in dB |
|-------|-------|------------|
| 0x0F  | 28    | 77.8       |
| 0x0E  | 26    | 44.4       |
| 0x0D  | 24    | 41.0       |
| 0x0C  | 22    | 37.5       |
| 0x0B  | 20    | 34.1       |
| 0x0A  | 18    | 30.7       |
| 0x09  | 16    | 27.3       |
| 0x08  | 14    | 23.9       |
| 0x07  | 12    | 20.5       |
| 0x06  | 10    | 17.1       |
| 0x05  | 8     | 13.7       |
| 0x04  | 6     | 10.2       |
| 0x03  | 4     | 6.8        |
| 0x02  | 2     | 3.4        |
| 0x01  | 0     | 0          |

| Value | Steps | Gain in dB |
|-------|-------|------------|
| 0x0F  | 28    | 77.8       |
| 0x0E  | 26    | 44.4       |
| 0x0D  | 24    | 41.0       |
| 0x0C  | 22    | 37.5       |
| 0x0B  | 20    | 34.1       |
| 0x0A  | 18    | 30.7       |
| 0x09  | 16    | 27.3       |
| 0x08  | 14    | 23.9       |
| 0x07  | 12    | 20.5       |
| 0x06  | 10    | 17.1       |
| 0x05  | 8     | 13.7       |
| 0x04  | 6     | 10.2       |

# Iris Gain Limit Values (CAM\_Gain)

## Other Commands

| Command Set   | Command   | Command Packet          | Comments            |
|---------------|-----------|-------------------------|---------------------|
| AddressSet    | Broadcast | 88 30 01 FF             | Sets address        |
| IF_Clear      | Broadcast | 88 01 00 01 FF          | I/F clear           |
| CommandCancel |           | 8x 2p FF                | p= socket (1 or 2)  |
| CAM_Power     | On        | 8x 01 04 00 02 FF       | Power on            |
|               | Off       | 8x 01 04 00 03 FF       | Power off           |
| CAM_Tally     | On        | 8x 01 7E 01 0A 00 02 FF |                     |
|               | Off       | 8x 01 7E 01 0A 00 03 FF |                     |
| CAM_Freeze    | On        | 8x 01 04 62 02 FF       | Freeze frame on/off |
|               | Off       | 8x 01 04 62 03 FF       |                     |
| CAM_Mute      | On        | 8x 01 04 75 02 FF       | Video mute on/off   |
|               | Off       | 8x 01 04 75 03 FF       |                     |
|               | On/Off    | 8x 01 04 75 10 FF       |                     |
| CAM_Laser     | On        | 81 01 04 2F 02 FF       | Laser pointer       |
|               | Off       | 81 01 04 2F 03 FF       | on/off/toggle-      |
|               | Toggle    | 81 01 04 2F 01 FF       | momentary           |

| Zoom and Focus | Inquiry | Commands |
|----------------|---------|----------|
|----------------|---------|----------|

| Inquiry Command         | Command           | Response Packet      | Comments                                                                                                    |
|-------------------------|-------------------|----------------------|----------------------------------------------------------------------------------------------------|
| CAM_ZoomPosInq          | 8x 09 04 47 FF    | y0 50 0p 0q 0r 0s FF | pqrs: Zoom position                                                                                                 |
| CAM_FocusPosInq         | 8x 09 04 48 FF    | y0 50 0p 0q 0r 0s FF | pqrs: Focus position                                                                                                |
| CAM_FocusModeInq        | 8x 09 04 38 FF    | y0 50 02 FF          | Auto focus                                                                                                    |
|                         |                   | y0 50 03 FF          | Manual focus                                                                                                    |
| CAM_AFModeInq           | 8x 09 04 57 FF    | y0 50 00 FF          | Normal AF                                                                                                    |
|                         |                   | y0 50 01 FF          | Interval AF                                                                                                    |
|                         |                   | y0 50 02 FF          | Zoom trigger AF                                                                                                    |
| CAM_MemoryInq           | 8x 09 04 3F FF    | y0 50 pp FF          | pp: Memory number recalled last                                                                                     |
| CAM_<br>MemoryStatusInq | 8x 09 04 3F 0p FF | y0 50 0p 0q 0r 0s FF | p: Memory number<br>q: mode (00-std, 10-std /w ccu, 01-<br>trisync,11-trisyc /w ccu)<br>rs: speed (0x1-0x18) 1 - 24 |
| CAM_MemSaveInq          | 8x 09 04 23 0X FF | y0 50 0p 0q 0r 0s FF | X: 00h to 07h (Address)<br>pqrs: 0000h to FFFFh (Data)                                                              |

# Color and Light Management Inquiry Commands

| Inquiry Command | Command        | Response Packet      | Comments                 |
|-----------------|----------------|----------------------|--------------------------|
| CAM_WBModeInq   | 8x 09 04 35 FF | y0 50 00 FF          | Auto                     |
|                 |                | y0 50 01 FF          | Indoor                   |
|                 |                | y0 50 02 FF          | Outdoor                  |
|                 |                | y0 50 03 FF          | One-push WB              |
|                 |                | y0 50 04 FF          | ATW                      |
|                 |                | y0 50 05 FF          | Manual                   |
|                 |                | y0 50 06 FF          | Outdoor auto             |
|                 |                | y0 50 07 FF          | Sodium lamp auto         |
|                 |                | y0 50 08 FF          | Sodium lamp              |
|                 |                | y0 50 09 FF          | Sodium lamp outdoor auto |
| CAM_RGainInq    | 8x 09 04 43 FF | y0 50 00 00 0p 0q FF | pq: Red gain             |
| CAM_BGainInq    | 8x 09 04 44 FF | y0 50 00 00 0p 0q FF | pq: Blue gain            |
| CAM_AEModeInq   | 8x 09 04 39 FF | y0 50 00 FF          | Full auto                |
|                 |                | y0 50 03 FF          | Manual                   |
|                 |                | y0 50 0A FF          | Shutter priority         |
|                 |                | y0 50 0B FF          | Iris priority            |
|                 |                | y0 50 0D FF          | Bright                   |

| Inquiry Command   | Command        | Response Packet            | Comments             |
|-------------------|----------------|----------------------------|----------------------|
| CAM_              | 8x 09 04 3E FF | y0 50 02 FF                | On                   |
| ExpCompModeInq    |                | y0 50 03 FF                | Off                  |
| CAM_ShutterPosInq | 8x 09 04 4A FF | y0 50 00 00 0p 0q FF       | pq: Shutter position |
| CAM_IrisPosInq    | 8x 09 04 4B FF | y0 50 00 00 0p 0q FF       | pq: Iris position    |
| CAM_GainPosInq    | 8x 09 04 4C FF | y0 50 00 00 0p 0q FF       | pq: Gain position    |
| CAM_              | 8x 09 04 33 FF | y0 50 02 FF                | On                   |
| BackLightModeInq  |                | y0 50 03 FF                | Off                  |
| CAM_ApertureInq   | 8x 09 04 42 FF | y0 50 00 00 0p 0q FF       | pq: Aperture gain    |
| CAM_ChromaInq     | 8x 09 7E 55 FF | y0 50 05 00 00 00 0p<br>FF | p: 0 – 0eh           |
| CAM_GammaInq      | 8x 09 04 5B FF | y0 50 0p FF                | Gamma p: 00h , 01h   |
| CAM_ICRModeInq    | 8x 09 04 01 FF | y0 50 02 FF                | On                   |
|                   |                | y0 50 03 FF                | Off                  |

# Other Inquiry Commands

| Inquiry Command   | Command           | Response Packet   | Comments             |
|-------------------|-------------------|-------------------|----------------------|
| CAM_PowerInq      | 8x 09 04 00 FF    | y0 50 02 FF       | On                   |
|                   |                   | y0 50 03 FF       | Off (standby)        |
| CAM_TallyInq      | 8x 09 7E 01 0A FF | y0 50 02 FF       | On                   |
|                   |                   | y0 50 03 FF       | Off                  |
| CAM_ResolutionInq | 8x 09 06 23 FF    | y0 50 0p 0q FF    | pq: Video resolution |
| CAM_FreezeModeInq | 8x 09 04 62 FF    | y0 50 02 FF       | On                   |
|                   |                   | y0 50 03 FF       | Off                  |
| CAM_ICRModeInq    | 8x 09 04 01 FF    | y0 50 02 FF       | On                   |
|                   |                   | y0 50 03 FF       | Off                  |
| CAM_MuteModeInq   | 8x 09 04 75 FF    | y0 50 02 FF       | On                   |
|                   |                   | y0 50 03 FF       | Off                  |
| CAM_VersionInq    | 8x 09 00 02 FF    | y0 50 00 10       | mnpq: Model code     |
|                   |                   | mn pq 0E 0E 02 FF | DocCAM 20 HDBT: 050E |
| CAM_LaserInq      | 8x 09 04 2F FF    | y0 50 02 FF       | Laser pointer on     |
|                   |                   | y0 50 03 FF       | Laser pointer off    |

# Specifications

### Camera and image

| Image device           | 1/2.8-type Exmor <sup>®</sup> CMOS sensor, full HD            |                           |                |  |
|------------------------|---------------------------------------------------------------|---------------------------|----------------|--|
| Pixels                 | 2.14 million (effective), 2.38                                | 3 million (total)         |                |  |
| Lens                   | 20x optical zoom, f=4.7mm                                     | wide end to 94mm tele end | , F1.6 to F3.5 |  |
| Horizontal FOV         | 60° wide end to 3.3° tele end                                 |                           |                |  |
| Min. working distance  | 10mm (wide), 1m (tele) Max. installation height 30 ft (9.1 m) |                           |                |  |
| Min. illumination      | 0.4 lux – F1.6, 1/30s (100+ lux recommended)                  |                           |                |  |
| Backlight compensation | On/off Aperture/detail 16 steps                               |                           |                |  |
| Focusing system        | Auto/Manual     Gain     Auto / Manual (28 steps)             |                           |                |  |
| White balance          | Auto, ATW, Indoor, Outdoor, One-push, Manual                  |                           |                |  |
| S/N ratio              | More than 50 dB Noise reduction On/Off, 6 Steps               |                           |                |  |
| Sync system            | Internal Power PoE+                                           |                           |                |  |
| Remote management      | IR Remote, web interface, Telnet and RS-232 command APIs      |                           |                |  |

#### Physical and Environmental

| Weight with tile support and trim ring |                   | 5.05 lb (2.3 kg)           |                              |
|----------------------------------------|-------------------|----------------------------|------------------------------|
| Height                                 | 4.25 in (10.8 cm) | Operating/storage          | 0°C to +40°C (32°F to 104°F) |
|                                        |                   | temperature                |                              |
| Width                                  | 8 in. (20.3 cm)   | Operating/storage humidity | 20% to 80% RH, non-          |
|                                        |                   |                            | condensing                   |
| Depth                                  | 8 in. (20.3 cm)   | Bezel ring outer diameter  | 6.25 in                      |

Specifications are subject to change without notice.

# Troubleshooting and Care

Stuff happens – we get it. Use this information to determine whether it's time to call Vaddio Technical Support.

## Check the Status Light First

When the camera doesn't behave as you expect, check the indicator light before you do anything else.

- Blue: Normal operation (blinks once when the camera receives a command from the remote)
- **Purple:** In standby mode or booting
- Yellow: Firmware update in progress
- Red: On-air tally

## Identify the Issue

| What is it doing?                                                                                 | Possible causes                                                                                                 | Check and correct                                                                                               |
|---------------------------------------------------------------------------------------------------|----------------------------------------------------------------------------------------------------|----------------------------------------------------------------------------------------------------|
| Nothing. The status light is off,<br>there is no video, and the<br>camera does not respond to the | The camera is not receiving power.                                                                              | Is the camera's power source (PoE+<br>injector or OneLINK device) receiving<br>power?                           |
| laser pointer controls.                                                                           |                                                                                                    | Is the camera's cable connected to the power source?                                                            |
|                                                                                                   |                                                                                                    | If both are true, the camera cable or the camera is bad.                                                        |
|                                                                                                   | The camera's status light is turned off and the camera is in standby mode.                                      | Point the remote toward the camera and press the Power button.                                                  |
|                                                                                                   | The camera's status light is<br>turned off and the remote is not<br>using the same IR channel as<br>the camera. | Push the Camera Select 1 button on the remote. Try the other Camera Select buttons if necessary.                |
|                                                                                                   | The camera's status light is off and the camera is confused.                                                    | Reboot or power-cycle the camera.                                                                               |
| The camera never finishes initializing and the light is purple.                                   | The camera is not receiving<br>enough power. Is a PoE power<br>injector connected?                              | Use PoE+ instead. PoE does not<br>deliver enough power.                                                         |
| The camera does not respond<br>to the remote and the light is<br>yellow.                          | A firmware update is in progress.                                                                               | Wait a few minutes, and try again when the light turns blue.                                                    |
| The camera does not respond<br>to the remote, but the web<br>interface is available               | The remote and the camera are not using the same IR channel.                                                    | Press the <b>Camera Select 1</b> button on<br>the remote. Try the other Camera<br>Select buttons if necessary.  |
|                                                                                                   | IR is switched off (Soft DIP switch 3 down)                                                                     | Turn IR on (System page, DIP<br>Switches tab). See <u>Other Switch</u><br><u>Settings</u> for more information. |
|                                                                                                   | The remote's batteries are dead.                                                                                | Put new batteries in the remote.                                                                                |

| What is it doing?                                                                       | Possible causes                                                                      | Check and correct                                                                                                    |
|-----------------------------------------------------------------------------------------|--------------------------------------------------------------------------------------|----------------------------------------------------------------------------------------------------|
| The camera responds to the remote but the web interface is not available.               | The camera is not using the IP address you browsed to.                               | Press the Data Screen button on the remote to see camera information.                                                                                  |
| The camera's web UI is<br>available but the camera does<br>not respond to commands sent | The RS-232 cable to the<br>OneLINK device is not<br>connected, or is bad.            | Connect a known good cable.                                                                                                    |
| via RS-232 connection to the<br>OneLINK device.                                         | The camera's baud rate setting doesn't match the settings on the controlling device. | Check the baud rate setting at both<br>ends to be sure they match. The<br>camera's baud rate setting is available<br>on the System page in the web UI. |
| No H.264 video stream.                                                                  | Streaming is not enabled.                                                            | Enable streaming: Streaming page in the web interface.                                                                                                 |
| The laser pointer is off-center in the image area.                                      | The laser pointer is out of alignment.                                               | Contact Vaddio Technical Support.                                                                                                    |

### Operation, Storage, and Care

For smears or smudges on the product, wipe with a clean, soft cloth. Use a lens cleaner on the lens. Do not use any abrasive chemicals.

Keep this device away from food and liquids.

Do not operate or store the device under any of the following conditions:

- Temperatures above 40°C (104°F) or below 0°C (32°F)
- High humidity, condensing or wet environments
- Inclement weather
- Severe vibration
- Lunar environments not pressurized and climate-controlled to Earth-normal
- Dry environments with an excess of static discharge

Do not attempt to take this product apart. There are no user-serviceable components inside.

# Compliance Statements and Declarations of Conformity

Compliance testing was performed to the following regulations:

| FCC Part 15 (15.107, 15.109), Subpart B                        | Class A |
|----------------------------------------------------------------|---------|
| ICES-003, Issue 54: 2012                                       | Class A |
| EMC Directive 2014/30/EU                                       | Class A |
| EN 55032: 2015                                                 | Class A |
| EN 55024: November 2010                                        | Class A |
| KN24 2008 (CISPR 24: 1997 + A1: 2000 + A2: 2002)               | Class A |
| IEC 60950-1:2005 (2nd Edition); Am 1: 2009 + Am 2: 2013        | Safety  |
| EN 60950-1: 2006 + A11: 2009 + A1: 2010 + A12: 2011 + A2: 2013 | Safety  |

### FCC Part 15 Compliance

This equipment has been tested and found to comply with the limits for a Class A digital device, pursuant to Part 15, Subpart B, of the FCC Rules. These limits are designed to provide reasonable protection against harmful interference when the equipment is operated in a commercial environment. This equipment generates, uses, and can radiate radio frequency energy and, if not installed and used in accordance with the instruction manual, may cause harmful interference to radio communications. Operation of this equipment in a residential area is likely to cause harmful interference in which case the user will be required to correct the interference at his/her own expense.

Operation is subject to the following two conditions: (1) This device may not cause interference, and (2) This device must accept any interference including interference that may cause undesired operation of the device.

Changes or modifications not expressly approved by Vaddio can affect emission compliance and could void the user's authority to operate this equipment.

### **ICES-003** Compliance

This digital apparatus does not exceed the Class A limits for radio noise emissions from digital apparatus set out in the Radio Interference Regulations of the Canadian Department of Communications.

Le présent appareil numérique n'emet pas de bruits radioélectriques dépassant les limites applicables aux appareils numeriques de la classe A

préscrites dans le Règlement sur le brouillage radioélectrique édicte par le ministère des Communications du Canada.

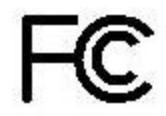

Industry

Canada

## **European Compliance**

This product has been evaluated for Electromagnetic Compatibility under the EMC Directive for Emissions and Immunity and meets the requirements for a Class A digital device. In a domestic environment this product may cause radio interference in which case the user may be required to take adequate measures. Standard(s) To Which Conformity Is Declared:

### EMC Directive 2014/30/EU EN 55032: 2015 EN 55024: November 2010 EN 61000-4-2: 1995 + Amendments A1: 1998 + A2: 2001 EN 61000-4-3: 2006 + A1: 2008 EN 61000-4-3: 2006 + A1: 2008 EN 61000-4-5: 2006 EN 61000-4-6: 2009 EN 61000-4-8: 2010

EN 61000-4-11: 2004

KN24 2008 (CISPR 24: 1997 + A1: 2000 + A2: 2002) EN 61000-4-2 EN 61000-4-3 EN 61000-4-4 EN 61000-4-5 EN 61000-4-6 EN 61000-4-8 EN 61000-4-11 IEC 60950-1: 2005 (2nd Edition); Am 1: 2009 + Am 2: 2013

EN 60950-1: 2006 + A11: 2009 + A1: 2010 + A12: 2011 + A2: Safety

Conducted and Radiated Emissions Immunity Electrostatic Discharge Radiated Immunity **Electrical Fast Transients** Surge Immunity Conducted Immunity Power Frequency Magnetic Field Voltage Dips, Interrupts and Fluctuations **IT Immunity Characteristics** Electrostatic Discharge Radiated Immunity Electrical Fast Transients Surge Immunity Conducted Immunity Power Frequency Magnetic Field Voltage Dips, Interrupts and Fluctuations Safety

# Warranty Information

See Vaddio Warranty, Service and Return Policies posted on support.vaddio.com for complete details.

**Hardware\* warranty:** Two (2) year limited warranty on all parts and labor for Vaddio manufactured products. Vaddio warrants its manufactured products against defects in materials and workmanship for a period of two years from the day of purchase, to the original purchaser, if Vaddio receives notice of such defects during the warranty. Vaddio, at its option, will repair or replace products that prove to be defective. Vaddio manufactures its hardware products from parts and components that are new or equivalent to new in accordance with industry standard practices.

**Exclusions:** The above warranty shall not apply to defects resulting from improper or inadequate maintenance by the customer, customers applied software or interfacing, unauthorized modifications or misuse, mishandling, operation outside the normal environmental specifications for the product, use of the incorrect power supply, modified power supply or improper site operation and maintenance. OEM and special order products manufactured by other companies are excluded and are covered by the manufacturer's warranty.

**Vaddio Customer Service:** Vaddio will test, repair, or replace the product or products without charge if the unit is under warranty. If the product is out of warranty, Vaddio will test then repair the product or products. The cost of parts and labor charge will be estimated by a technician and confirmed by the customer prior to repair. All components must be returned for testing as a complete unit. Vaddio will not accept responsibility for shipment after it has left the premises.

**Vaddio Technical Support:** Vaddio technicians will determine and discuss with the customer the criteria for repair costs and/or replacement. Vaddio Technical Support can be contacted by email at <a href="mailto:support@vaddio.com">support@vaddio.com</a> or by phone at one of the phone numbers listed on <a href="mailto:support.vaddio.com">support.vaddio.com</a>.

**Return Material Authorization (RMA) number:** Before returning a product for repair or replacement request an RMA from Vaddio's technical support. Provide the technician with a return phone number, e-mail address, shipping address, product serial numbers and original purchase order number. Describe the reason for repairs or returns as well as the date of purchase. See the General RMA Terms and Procedures section for more information. RMAs are valid for 30 days and will be issued to Vaddio dealers only. End users must return products through Vaddio dealers. Include the assigned RMA number in all correspondence with Vaddio. Write the assigned RMA number clearly on the shipping label of the box when returning the product. All products returned for credit are subject to a restocking charge without exception. Special order product are not returnable.

**Voided varranty:** The warranty does not apply if the original serial number has been removed or if the product has been disassembled or damaged through misuse, accident, modifications, use of incorrect power supply, use of a modified power supply or unauthorized repair.

**Shipping and handling:** Vaddio will not pay for inbound shipping transportation or insurance charges or accept any responsibility for laws and ordinances from inbound transit. Vaddio will pay for outbound shipping, transportation, and insurance charges for all items under warranty but will not assume responsibility for loss and/or damage by the outbound freight carrier. If the return shipment appears damaged, retain the original boxes and packing material for inspection by the carrier. Contact your carrier immediately.

**Products not under warranty:** Payment arrangements are required before outbound shipment for all out of warranty products.

# Photo Credits

This guide may include some or all of these photos.

European Space Agency (ESA) astronaut Samantha Cristoforetti, a Flight Engineer with Expedition 42, photographs the Earth through a window in the Cupola on the International Space Station

By NASA - https://blogs.nasa.gov/ISS\_Science\_Blog/2015/03/06/women-in-space-part-two-whats-gender-got-to-do-with-it/, Public Domain, https://commons.wikimedia.org/w/index.php?curid=38834990

Carl Sagan, Bruce Murray, Louis Friedman (founders) and Harry Ashmore (advisor), on the occasion of signing the papers formally incorporating The Planetary Society

By credit NASA JPL - JPL, Public Domain, https://commons.wikimedia.org/w/index.php?curid=1180927 Main Control Room / Mission Control Room of ESA at the European Space Operations Centre (ESOC) in Darmstadt, Germany

By European Space Agency - ESOC flickr, Credit: ESA - Jürgen Mai, CC BY-SA 3.0-igo, https://commons.wikimedia.org/w/index.php?curid=36743173

Expedition 42 on orbit crew portrait, International Space Station, Mar. 7, 2015 – Barry Wilmore (Commander) Top, Upside down, to the right cosmonaut Elena Serova, & ESA European Space Agency Samantha Cristoforetti. Bottom center US astronaut Terry Virts, top left cosmonauts Alexander Samokutyaev and Anton Shkaplerov.

By NASA - https://www.flickr.com/photos/nasa2explore/16166230844/, Public Domain, https://commons.wikimedia.org/w/index.php?curid=38931301

European Space Agency astronaut Luca Parmitano, Expedition 36 flight engineer, outside the International Space Station

By NASA - http://spaceflight.nasa.gov/gallery/images/station/crew-36/html/iss036e016704.html, Public Domain, https://commons.wikimedia.org/w/index.php?curid=27263573

Chris Cassidy, Luca Parmitano, and Karen Nyberg, ISS, 2013. Photo Credit: NASA

Nicolas Altobelli, Rosetta Scientist at ESA's European Space Astronomy Centre, Villanueva de la Cañada, Madrid, Spain

By European Space Agency - Nicolas Altobelli talks to the media, CC BY-SA 3.0-igo,

https://commons.wikimedia.org/w/index.php?curid=36743144

Andrea Accomazzo, ESA Rosetta Spacecraft Operations Manager, providing a live update from the Main Control Room at ESA's European Space Operations Centre, Darmstadt, Germany during the Rosetta wake-up day.

By European Space Agency - Live update from the Main Control Room, CC BY-SA 3.0-igo, https://commons.wikimedia.org/w/index.php?curid=36743150

Sleeping goose

By ladypine - Own work, CC BY-SA 3.0, https://commons.wikimedia.org/w/index.php?curid=1695227

## Index

## Α

admin login 20 changing 20 anatomy of the camera 4-5 API 32, 45 syntax help 45 auto focus 34 auto iris 29, 36-37 auto white balance 29, 36-37 automatic NTP updating 19

### В

backing up a configuration 22 backlight compensation 29, 36-37 behavior on power-up 12, 27 bit rate, constant or variable (IP streaming setting) 21 blue gain 29, 36-37 browser compatibility 15

### С

cable connector 4-6 camera ID setting (DIP switch) 26 camera power 7 camera select 13-14. See also camera ID setting (DIP switch) camera specifications 56 capabilities 1 CCU scenes 27 CCU settings 35-37 cheat sheet 13, 17 Vaddio IR Remote Commander 13 web interface 17 chroma setting 29, 36-37 cleaning 58 color settings 29, 36-37 colors of the status light 5, 57 command history 44 commands, RS-232 (VISCA) 46, 48, 50-55 compatibility, browsers 15 configuration, saving or restoring 22 connection example 7 connector identification 4 connector pin-out, RS-232 46 constant bit rate (IP streaming setting) 21 custom CCU scenes 29

custom home position, setting 27

### D

damage, preventing 6, 46 default IP address 15 default settings, restoring 23, 43 detail setting 29, 36-37 DHCP 18 diagnostic logs 24 Diagnostics page (web) 24 DIP switch settings 26 directional controls 13-14

### F

factory defaults, restoring 23, 43 fault isolation 57 firmware update 23 firmware version 23, 44 focus 13-14, 34

### G

gain 29, 36 blue 29 red 29 getting help 24 guest access 20 allowing 20

### Н

Help page (web) 24 home position 27, 39 custom 27 hostname 18

### I

importing a configuration 22
inactive sessions (web interface) 20
indicator light 5, 26, 57
color scheme 26
enable/disable (soft DIP switch) 26
location 5
information, conference room 22
installation requirements 8-9, 11
installation, typical 7, 10, 12
in gypsum board ceiling 12
in tile ceiling 10
IP address 13-15, 18
default 15, 18

IP streaming 20-21, 25, 41 enabling or disabling 20 maximum resolution available 25 quality 21 resolutions and frame rates 21 settings 21, 41 IR on/off (soft DIP switch) 26 IR remote 13-14 iris settings 29, 36-37

### L

labels, room 22 laser pointer 5, 26, 39 controlling via API 39 enable/disable (soft DIP switch) 26 location 5 lighting settings 29, 36-37 location of connector 4-5 log files 24 low-power state 40

#### Μ

manual focus 13-14, 34 maximum IP streaming resolution 25 mounting kit for hard ceilings 8, 11

#### Ν

navigation buttons, hiding/showing 16 network configuration 15, 18, 42 default 18 Networking page (web) 18 NTP server 19

### 0

OneLINK 7, 57 operating environment 58

### Ρ

packing lists 2 page 18, 20, 22-25 Diagnostics 24 Help 24 Networking 18 Room Labels 22 Security 20 Streaming 20 System 22-23, 25 pan/tilt/zoom 13-14 passwords 20 performance specifications 56 physical and environmental specifications 56 pin-out, RS-232 connector 46 ping command 42 PoE+ power 7 power-up settings 27 power on/power off 12-14 power options 7 presets 13-14, 35 clearing 14 recalling 35 setting 14, 35 product capabilities 1 product returns and repairs 61

### Q

quantization (IP streaming setting) 21 quick reference 13, 17 Vaddio IR Remote Commander 13 web interface 17

### R

ready state 40 rebooting the camera 22, 43 red gain 29, 36-37 remote control 13-14 requirements, installation 8-9, 11 resolution 21, 25, 38 IP streaming 21 setting via API 38 switch setting 25 restoring a configuration 22 restoring default settings 23, 43 RJ-45 connector 6 room information 22 Room Labels page (web) 22 rotary switch, soft (resolution/frame rate) 25 RS-232 commands 46, 48, 50-55 setting values 50-53 RS-232 serial connection 46

### S

safety requirements 4-6 saving a configuration 22 scenes, CCU 29 storing 29 Scott 29 Security page (web) 20 session time-out 20

settings, default, restoring 23, 43 site requirements 8 soft DIP switches 26 soft rotary switch (resolution/frame rate) 25 solving problems 57 specifications 56 speed 33-34 focus 34 pan/tilt/zoom 33 standby state 40 start-up behavior, setting 27 static IP address 18 status light, meanings of colors 5, 57 storage environment 58 storing a configuration 22 streaming 20-21 enabling or disabling 20 quality 21 settings 21 Streaming page (web) 20 streaming settings 41 structural requirements 8-9, 11 supported web browsers 15 switch settings 23, 26 reading from web interface 23 System page (web) 22-23, 25 system time 19

#### Т

technical specifications 56 technical support 24 Telnet command help 45 Telnet session 32, 44-45 ending 45 history 44 temperature, operating and storage 58 time zone 19 troubleshooting 57 typical installation 7, 10, 12 in gypsum board ceiling 12 in tile ceiling 10

#### U

update 23 user login 20 changing 20

#### V

Vaddio IR Remote Commander 13

variable bit rate (IP streaming setting) 21 version, firmware 44 video resolution setting 25 VISCA commands 46, 48, 50-55

### W

warranty 6, 61 web browsers supported 15 web interface 16, 18, 20, 22-25 Diagnostics page 24 Help page 24 navigation button labels 16 Networking page 18 Room Labels page 22 Security page 20 Streaming page 20 System page 22-23, 25 wide dynamic range setting 36-37

### Ζ

zoom 33 zoom speed 13-14, 33 Vaddio is a brand of Milestone AV Technologies · <u>www.vaddio.com</u> · Phone 800.572.2011 / +1.763.971.4400 · Fax +1.763.971.4464 · Email info@vaddio.com

Visit us at <u>support.vaddio.com</u> for firmware updates, specifications, drawings, manuals, technical support information, and more. Vaddio, RoboSHOT, and OneLINK are trademarks or registered trademarks of Milestone AV Technologies. HDBaseT<sup>™</sup> and the HDBaseT Alliance logo are trademarks of the HDBaseT Alliance. Exmor® is a trademark of Sony Corporation. All other brand names or marks are used for identification purposes and are trademarks of their respective owners. In British Columbia, Milestone AV Technologies ULC carries on business as MAVT Milestone AV Technologies ULC.

©2017 Milestone AV Technologies

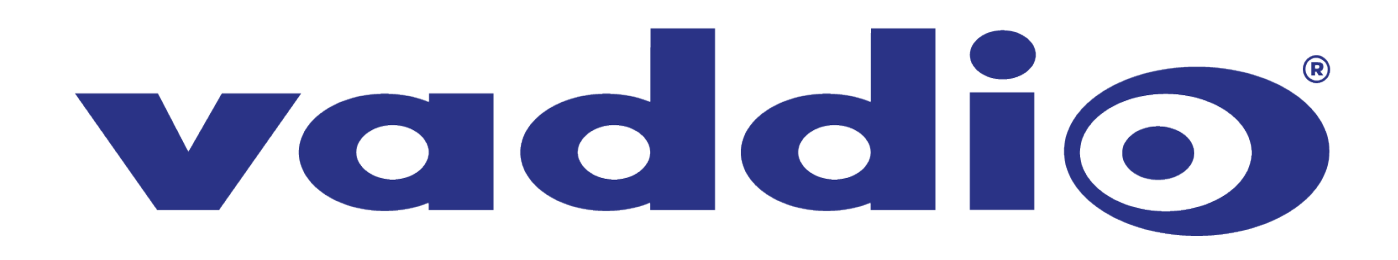